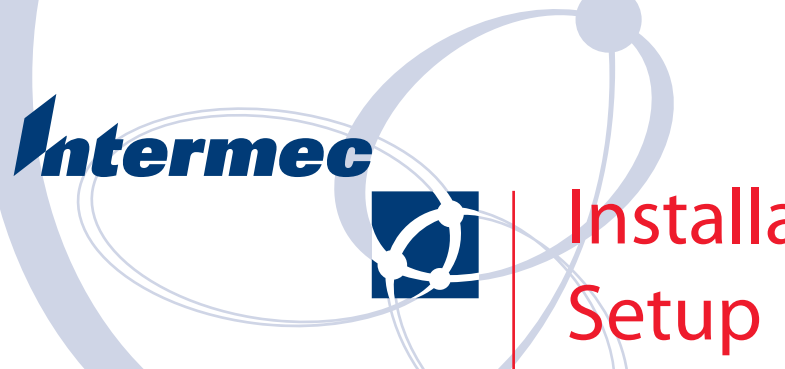

# Installation and Setup Instructions

**TE 2000**<sup>TM</sup>

Intermec Technologies Corporation

| Worldwide Headquarters | Cedar Rapids Technical Communications |
|------------------------|---------------------------------------|
| 6001 36th Ave. Ŵ.      | 550 Second Street SE                  |
| Everett, WA 98203      | Cedar Rapids, IA 52401                |
| U.S.A.                 | U.S.A.                                |

www.intermec.com

The information contained herein is proprietary and is provided solely for the purpose of allowing customers to operate and service Intermec-manufactured equipment and is not to be released, reproduced, or used for any other purpose without written permission of Intermec.

Information and specifications contained in this document are subject to change without prior notice and do not represent a commitment on the part of Intermec Technologies Corporation.

© 2003-2006 by Intermec Technologies Corporation. All rights reserved.

The word Intermec, the Intermec logo, Norand, ArciTech, Beverage Routebook, CrossBar, dcBrowser, Duratherm, EasyADC, EasyCoder, EasySet, Fingerprint, i-gistics, INCA (under license), Intellitag, Intellitag Gen2, JANUS, LabelShop, MobileLAN, Picolink, Ready-to-Work, RoutePower, Sabre, ScanPlus, ShopScan, Smart Mobile Computing, SmartSystems, TE 2000, Trakker Antares, and Vista Powered are either trademarks or registered trademarks of Intermec Technologies Corporation.

Throughout this manual, trademarked names may be used. Rather than put a trademark ( $^{\text{TM}}$  or B) symbol in every occurrence of a trademarked name, we state that we are using the names only in an editorial fashion, and to the benefit of the trademark owner, with no intention of infringement.

There are U.S. and foreign patents pending.

# **Document Change Record**

This page records changes to this document. The document was originally released as Revision A.

| Revision | Date    | Description of Change                                                                                                    |
|----------|---------|----------------------------------------------------------------------------------------------------|
| D        | 03/2005 | Added information that pertain to the CK30 and CK31 Handheld Computers, the CV60 Vehicle Mount Computer, and the Avalanche Management Console application. Removed references to the 700 Monochrome Computer. |
| E        | 02/2006 | Added information about the SmartSystems application, removed references to iBrowse, iLaunch, and SIP Designer applications.                                                                                  |

# Contents

| Before You Begin                                                         | ix      |
|--------------------------------------------------------------------------|---------|
| Clobal Samiaco and Summan                                                | 1X<br>: |
| Global Services and Support                                              | 1X      |
| Wah Support                                                              |         |
| Telephone Support                                                        | IX      |
| Key Mappings                                                             | X<br>V  |
|                                                                          | л       |
| Ouick Start                                                              | xi      |
| Installing TE 2000                                                       | xi      |
| Preparation                                                              | xi      |
| Using Intermec Settings to Configure Networking (700 Color, CK31, CV60)x | cii     |
| Distributing TE 2000 to Your Computer                                    | zii     |
| Wavelink Avalanche                                                       | :::     |
| Wicrosoft ActiveSync                                                     |         |
| Removable Storage (700 Color, CK30, CK31)                                | <br>iii |
| FTP Transfer (700 Color, CK30)                                           | iv      |
| SmartSystems                                                             | iv      |
| Minimum Settings Necessary for Usability                                 | iv      |
| Exiting TF 2000                                                          | vi      |
|                                                                          | ••      |
| About Using the TE 2000 Application on Intermec Computers                | 1       |
| Installing onto Your Desktop or Laptop                                   | 1       |
| Starting the Installation                                                | 1       |
| Installing into the SmartSystems Console                                 | 4       |
| Installing the 700 Color Series Package                                  | 4       |
| Installing the CK30 and CK31 Package                                     | 5       |
| Installing the CK90 and CK91 Lackage                                     | 5       |
|                                                                          | )<br>(  |
|                                                                          | 6       |
| Installing TF 2000 Onto Your Computer                                    | 6       |
| 700 Color Mobile Computers                                               | 6       |
| CK30 and CK31 Handbeld Computers                                         | 8       |
| CV60 Vehicle Mount Computers                                             | 0       |
| •                                                                        |         |
| Configuring TE 2000 on Your Computer 1                                   | 1       |
| 700 Color Mobile Computer 1                                              | 1       |
| Starting the TE 2000 Application                                         | 2       |
| Minimum Settings Necessary for Usability                                 | 2       |
| Exiting TE 2000 1                                                        | .3      |
| CK30 and CK31 Handheld Computers 1                                       | .3      |
| Configuring the TE 2000 Data Stream                                      | 3       |
| Entering Server IP Address 1                                             | 4       |
| Exiting the TE 2000 Application 1                                        | 5       |
| Restarting the TE 2000 Application 1                                     | .5      |

#### Contents

| CV60 Vehicle Mount Computers                               | 15 |
|------------------------------------------------------------|----|
| Starting the TE 2000 Application                           | 15 |
| Entering a Host IP Address                                 | 15 |
| Configuring the TE 2000 Data Stream                        | 16 |
| Restarting the TE 2000 Application                         | 17 |
| Exiting the TE 2000 Application                            | 17 |
|                                                            | 17 |
| Using Intermec Settings to Configure Computer Options      | 17 |
|                                                            | 1/ |
| CK31 Handheld Computers                                    | 18 |
| CV60 Vehicle Mount Computer                                | 18 |
|                                                            | 10 |
| Using Wavelink Avalanche                                   | 19 |
| Installing a TE 2000 AVA Package onto Your Desktop         | 19 |
| Installing a Config AVA Package onto Your Desktop          | 22 |
| Configuring the Intermec Settings using Wavelink Avalanche | 25 |
| Updating the Computer from the Avalanche Console           | 27 |
| Enabling the Package on the Computer                       | 29 |
|                                                            |    |
| Using Microsoft ActiveSync                                 | 29 |
| Establishing a Partnership                                 | 30 |
| If Upgrading the 700 Color Computer                        | 30 |
| If Upgrading the CK30 or CK31 Computer                     | 30 |
| Connecting Your Computer to Your Desktop or Laptop         | 31 |
| Using Microsoft ActiveSync to Copy Files                   | 35 |
| Licing Intermed SmartSystems                               | 36 |
|                                                            | 50 |

# **Before You Begin**

This section provides you with safety information, technical support information, and sources for additional product information.

# **Safety Information**

Your safety is extremely important. Read and follow all warnings and cautions in this document before handling and operating Intermec equipment. You can be seriously injured, and equipment and data can be damaged if you do not follow the safety warnings and cautions.

This section explains how to identify and understand dangers, warnings, cautions, and notes that are in this manual. You may also see icons that tell you when to follow ESD procedures and when to take special precautions for handling optical parts.

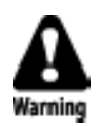

A warning alerts you of an operating procedure, practice, condition, or statement that must be strictly observed to avoid death or serious injury to the persons working on the equipment.

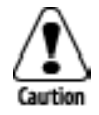

A caution alerts you to an operating procedure, practice, condition, or statement that must be strictly observed to prevent equipment damage or destruction, or corruption or loss of data.

**Note:** Notes either provide extra information about a topic or contain special instructions for handling a particular condition or set of circumstances.

# **Global Services and Support**

### **Warranty Information**

To understand the warranty for your Intermec product, visit the Intermec web site at www.intermec.com and click **Service & Support**. The Intermec Global Sales & Service page appears. From the **Service & Support** menu, move your pointer over **Support**, and then click **Warranty**.

Disclaimer of warranties: The sample code included in this document is presented for reference only. The code does not necessarily represent complete, tested programs. The code is provided "as is with all faults." All warranties are expressly disclaimed, including the implied warranties of merchantability and fitness for a particular purpose.

### Web Support

Visit the Intermec web site at www.intermec.com to download our current manuals in PDF format. To order printed versions of the Intermec manuals, contact your local Intermec representative or distributor.

Visit the Intermec technical knowledge base (Knowledge Central) at intermec.custhelp.com to review technical information or to request technical support for your Intermec product.

#### **Telephone Support**

These services are available from Intermec Technologies Corporation.

| Service                 | Description                                                                     | In the U.S.A. and Canada<br>call 1-800-755-5505<br>and choose this option |
|-------------------------|---------------------------------------------------------------------------------|---------------------------------------------------------------------------|
| Order Intermec          | • Place an order.                                                               | 1 and then choose 2                                                       |
| products                | • Ask about an existing order.                                                  |                                                                           |
| Order Intermec<br>media | Order printer labels and ribbons.                                               | 1 and then choose 1                                                       |
| Order spare parts       | Order spare parts.                                                              | 1 or 2 and then choose 4                                                  |
| Technical Support       | Talk to technical support about your Intermec product.                          | 2 and then choose 2                                                       |
| Service                 | • Get a return authorization<br>number for authorized service<br>center repair. | 2 and then choose 1                                                       |
|                         | • Request an on-site repair technician.                                         |                                                                           |
| Service contracts       | • Ask about an existing contract.                                               | 1 or 2 and then choose 3                                                  |
|                         | • Renew a contract.                                                             |                                                                           |
|                         | • Inquire about repair billing or other service invoicing questions.            |                                                                           |

Outside the U.S.A. and Canada, contact your local Intermec representative. To search for your local representative, from the Intermec web site, click **Contact**.

# **Key Mappings**

More information about configuring TE 2000 terminal emulation and about keypad remapping on your Intermec Computer is in the following publications. These are available as PDF on the Intermec web site at: www.intermec.com. These are also available as printed copies.

| Manual                                             | Part #      |
|----------------------------------------------------|-------------|
| 700 Series Color Mobile Computer Quick Start Guide | 962-054-053 |
| 700 Series Color Mobile Computer User's Manual     | 961-054-031 |
| CK30 Handheld Computer User's Manual               | 073528      |
| CK31 Handheld Computer Usere's Manual              | 075205      |
| CV60 Vehicle Mount Computer User's Guide           | 961-054-033 |
| TE 2000 Terminal Emulation Programmer's Guide      | 977-055-008 |

The Intermec web site contains Intermec documents (in PDF) that you can download for free. To order printed versions of the Intermec manuals, contact your local Intermec representative or distributor.

Browse to www.intermec.com, click **Service & Support** > **Manuals**, then in the **Select a Product** field, choose the product whose documentation you want to download.

# **Quick Start**

This section provides you with instructions on how you can install the TE 2000 application quickly.

### **Installing TE 2000**

Installing or upgrading TE 2000 happens in two stages. First use the Installation CD to set up a PC to distribute the TE 2000 application. Then use the PC to send the TE 2000 application to your Intermec computers.

#### **Installation CD**

You need the Intermec TE 2000 installation CD (P/N: 235-104-001) and a license key to install the full version of TE 2000. Without a license key, you can only install the demo version.

Insert the installation CD into a Windows PC that you are using to install the TE 2000 application onto your Intermec computers. The setup application should start automatically — if not, then browse to the CD and open SETUP\_TE2000.EXE manually. Below are the available TE 2000 installation CDs:

- 235-104-001 (new license)
- 235-167-001 (upgrade)
- 235-168-001 (update)

From the first screen, you can view release notes and FAQ. From the second screen, select either Licensed Installation if you have a license key or Evaluation Installation to install the demo version. The licensed version prompts for information about your order, your 30-character license key, and your acceptance of your Intermec license agreement.

From the Terminal Emulation Packages screen, clear (uncheck) the packages you are not installing, then click **Install** to put files into the default "\Program Files\Intermec\TE2000" folder on your PC. When the installation is complete, you may remove the CD from your PC.

### Preparation

*On 700 Color, CK31, and CV60 computers*, before you install TE 2000, use the Intermec Settings applet to configure networking. If your computer is already connected to the network, go to "*Distributing TE 2000 to Your Computer*" on page x.

# Using Intermec Settings to Configure Networking (700 Color, CK31, CV60)

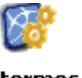

On your computer, access the Intermec Settings applet using the following applicable instructions:

Intermec Settings

Tap **Start** > **Settings** > the **System** tab > the **Intermec Settings** icon.

- CK31 Tap Start > Intermec Settings.
- CV60

• 700 Color

Tap Start > Settings > Control Panel > the Intermec Settings icon.

Tap (+) to expand the **Communications** branch, tap (+) to expand the **802.11 Radio** branch, then set its options to match your network.

If using a controller such as the Intermec G4000, tap (+) to expand the **UDP Plus** branch, then provide the IP address of the controller.

When finished setting parameters, select File > Save Settings to activate the changes. Tap the X in the upper right corner or select File > Exit to close the applet.

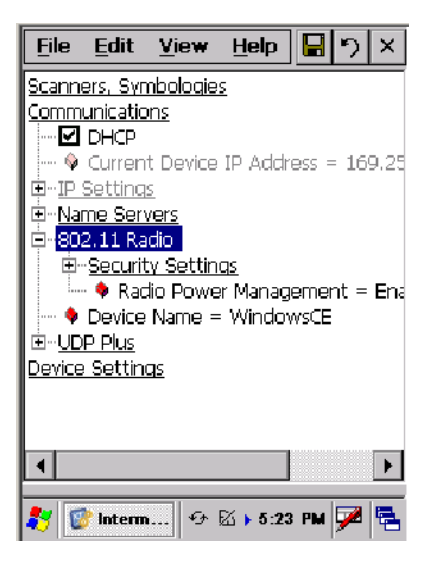

This is a sample screen from a 700 Color Computer.

# **Distributing TE 2000 to Your Computer**

Depending on your computer, there are several ways to load TE 2000:

- Wavelink Avalanche (page xi)
- Microsoft ActiveSync (page xi)
- Removable Storage Card (not available on CV60) (page xi)
- FTP Transfer (CV60 requires 3rd party FTP server) (page xii)
- SmartSystems (page xii)

#### **Wavelink Avalanche**

If you have an Avalanche Agent and Console on your network, you can use Avalanche to send TE 2000 to your computers. After the CD installation, the Avalanche install packages for TE 2000 is in the "\Program Files\Intermec\TE2000\\**computer*\*" folder.

Use the Avalanche console to install the appropriate TE 2000 package for your computers. When you enable the package, computers that connect to the Agent will see the update is available and automatically download and install TE 2000. By default, computers search for an Agent once a day and after a warm-boot is performed. The Avalanche console can also send the package on demand.

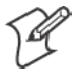

**Note:** All Intermec computers come preinstalled with the Avalanche Enabler, but the 700 Color Computers require running the Enabler before connecting the first time. Each reset afterwards launches the Enabler.

### **Microsoft ActiveSync**

Establish a connection to your computer, then open the appropriate folder matching your computer:

| 700 Color Secure Digital cards<br>(create the folder if it does not exist) | "\Mobile Device\SDMMC Disk\Cabfiles"       |
|----------------------------------------------------------------------------|--------------------------------------------|
| 700 Color Computers                                                        | "\Mobile Device\Flash File Store\Cabfiles" |
| CK30, CK31 Computers                                                       | "\Mobile Device\CK_FFS\Factory_Defaults"   |
| CV60 Computers                                                             | "\Mobile Device"                           |

From the "\Program Files\Intermec\TE2000\\**computer*\*" folder, copy the appropriately named TE 2000 CAB file, then paste it to the open folder listed in the previous table.

*For 700 Color Computers with a Secure Digital card*, create this folder: "\Mobile Device\SDMMC Disk\2577" then copy the AUTORUN.DAT, AUTOR.EXE, and AUTOCAB.EXE files to this folder.

After the transfer is complete, launch the CAB on the computer to install TE 2000. 700 Color and CK30 computers run the TE 2000 install when either a warm-boot or a cold-boot is performed. CV60 Computers require launching the CAB manually.

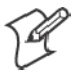

**Note:** Set the read-only attribute before manually launching the cab file to prevent it from being deleted on execution.

### Removable Storage (700 Color, CK30, CK31)

Copy the appropriately named TE 2000 CAB file from the "\Program Files\Intermec\TE2000\\**computer*\*" folder on your PC, then paste it onto a blank Secure Digital card that is 16MB or greater. Insert the Secure Digital card into the computer, then launch the CAB file to install TE 2000.

#### FTP Transfer (700 Color, CK30)

700 Color and CK30 computers have built-in FTP servers.

The Installation CD provides functional shortcuts to install TE 2000 to 700 Color Computers. You can find these shortcuts on your PC via the following: Start > Program Files > Intermec > TE2000 > 700

CV60 Computers do not have an FTP server. If you have an FTP server, you may serve the files to the CV60 Computer. Use the Internet Explorer application as an FTP client to retrieve the files.

#### **SmartSystems**

With SmartSystems installed on your desktop, use the drag-and-drop method to install your TE 2000 files onto your computer.

### **Minimum Settings Necessary for Usability**

Follow these steps to configure TE 2000 to connect to a host or controller:

1 Access the TE 2000 Main Menu pressing the applicable key sequence:

| Computer   | Key Sequence                                                                                                    |
|------------|----------------------------------------------------------------------------------------------------|
| 700 Color  | Tap twice on the upper-right corner of the display; or via the Software Input Panel (SIP) keypad, tap Shift Mn. |
| CK30       | [Alt] [M] (52-key keypad);<br>□■ [Ctl] [M] (50-key keypad);<br>[Alt] ■□ [F3] (42-key keypad)                    |
| CK31, CV60 | Tap twice on the upper-right corner of the display; via the external keypad, press [Alt] [M].                   |

**2** Press [1], [Enter], then type "cr52401" at the prompt.

| Main Menu |              |  |
|-----------|--------------|--|
| 1)        | Set-up Parms |  |
| 2)        | LCD Parms    |  |
| 3)        |              |  |
| 4)        | Tests        |  |
| 5)        | Version Info |  |
| 6)        | Exit Menus   |  |
| 7)        | More         |  |
|           |              |  |

**3** Press [1] to enter the Communications menu.

|    | Set-up Parms  |
|----|---------------|
| 1) | Communication |
| 2) | Barcode Parms |
| 3) | Protocol Opts |
| 4) | Display Opts  |
| 5) |               |
| 6) | Exit TE2000   |
| 7) | More          |
| ,  |               |

- For direct connections, go to step 4 on page xiii
- For controller connections, go to step 5 on page xiv (see note)

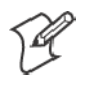

**Note:** If you are attempting to connect through a controller and you see the **3**) **Direct** option, then you need to exit TE 2000, access the Intermec Settings control panel applet, and enable UDP Plus before continuing your TE 2000 setup.

**4** For direct connections, press **3**) **Direct** > **2**) **Host Setup** > **1**) **Host A** and enter the IP address or DNS name (up to 64 characters) of your host. *Note that an auto-enter occurs when the 64th character is entered.* 

| Controller Type<br>1)<br>2)<br>3) Direct Connect                                                                  |  |
|----------------------------------------------------------------------------------------------------|--|
| [3]                                                                                                    |  |
| Direct Connect                                                                                                    |  |
| 2) Host Setup                                                                                                    |  |
|                                                                                                    |  |
| [2]                                                                                                    |  |
| Host<br>1) Host A<br>2) Host B<br>3) Host C                                                                       |  |
| ENTER                                                                                                    |  |
| Host Name (x)<br>Host emulation<br>Unit # xxx<br>Host Name<br>Enter up to 64 char-<br>acter/numbers for a<br>name |  |

5 For controller connections, select 1) ITC Server > 2) Host/Srvr > 1)
 Server A and enter the IP address or DNS name (up to 64 characters) of your controller. *An autoenter occurs after the 64th character is entered.*

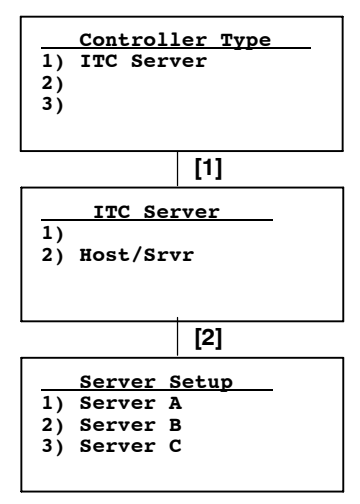

**6** Select an emulation from the next screen, then press [Enter] repeatedly until you return to the Main Menu.

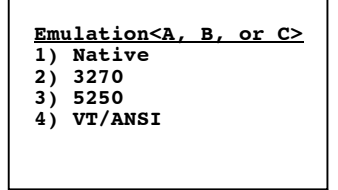

7 Select 6) Exit Menus from the Main Menu, press [Y] at the Save Parms message, then enter "cr52401" at the Enter Password prompt.

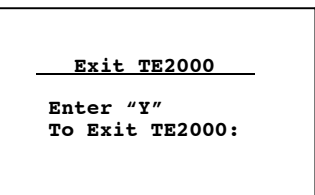

# **Exiting TE 2000**

Tap Exit on the lower left corner of the display, then enter "cr52401" at the Input Password prompt. Tap Yes to close TE 2000.

You may also exit TE 2000 through the Set-up Menu. Press [Alt] [M] to access the Set-up Menu or use another method as described earlier. Press [1], then "cr52401" at the enter password prompt to access the Set-up Parms menu. Press 6) Exit TE2000, then press [Y] to close TE 2000.

# About Using the TE 2000 Application on Intermec Computers

These instructions explain how to install and start the TE 2000 terminal emulation software on your Intermec Computer. For help with installing a storage media card, or a battery pack, or to learn about booting the Intermec Computer, see the applicable manuals listed below:

| Manual                                             | Part #      |
|----------------------------------------------------|-------------|
| 700 Series Color Mobile Computer Quick Start Guide | 962-054-053 |
| CK30 Handheld Computer Quick Start Guide           | 073389      |
| CK31 Handheld Computer Quick Start Guide           | 075205      |
| CV60 Vehicle Mount Computer Quick Start Guide      | 962-054-072 |

# Installing onto Your Desktop or Laptop

The TE 2000 CAB files gets installed from the TE 2000 installation CD. The CAB files need to be installed onto your desktop or laptop into the "C:\Program Files\Intermec\TE2000\\**computer*\*" folder for configuration purposes before you can send them to your handheld, mobile, or vehicle mount computers. Below are the available TE 2000 installation CDs:

- 235-104-001 (new license)
- 235-167-001 (upgrade)
- 235-168-001 (update)

Insert the appropriate CD into your desktop or laptop, wait for the TE 2000 installation application to start up on your screen, then follow the screen prompts. The applicable CAB, AVA, and other associated files for your computers are then extracted to the default

"C:\Program Files\Intermec\TE2000" location on your desktop or laptop.

### Starting the Installation

You need the Intermec TE 2000 installation CD and a license key to install the full version. Without a license key, you can only install the evaluation version of TE 2000.

Insert the installation CD into a Windows desktop that you are using to install the TE 2000 application onto your Intermec computers. The setup application should start automatically — if not, then browse to the CD and open SETUP\_TE2000.EXE manually.

1 Click Yes if you want to view the release notes and FAQ for this installation. Scroll through the information, then close the file to return to the installation. Click No to go straight to the installation screen.

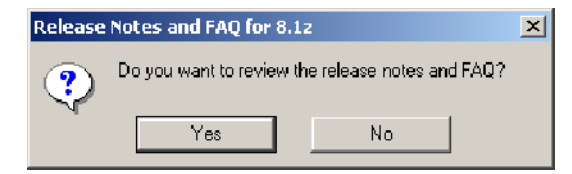

2 Select either Licensed Installation if you have a license key or Evaluation Installation to install the demo version, then click Continue. If you selected "Evaluation," go to step 5.

| TE2000 Version 8.1z   |                                                  | × |
|-----------------------|--------------------------------------------------|---|
| Intermec <sup>*</sup> | Welcome to                                       |   |
| expectMORE*           | the Intermec Technologies Installation of TE2000 |   |
| Terminal Emulation    | Installation Type                                |   |
| VT 220                | C Licensed Installation                          |   |
|                       | C Evaluation Installation                        |   |
| 5259                  |                                                  |   |
|                       |                                                  |   |
| Uninstall             | Cancel                                           |   |
| Uninstali             | Cancel                                           |   |

**3** For the licensed version, enter information about your order, and your 30-character license key, then click **Continue**.

| TE2000 License Information                                                                   | × |
|----------------------------------------------------------------------------------------------|---|
| expect More                                                                                  |   |
| <b>License Information</b> Please enter the licensing information from the label or diskette |   |
| License Information                                                                          |   |
| Part Number: 235-104-001                                                                     |   |
| Order Number: <sup>1234567890</sup>                                                          |   |
| License Quantity: 1                                                                          |   |
| License Key: [11111 - 22222 - 33333 - 44444 - 55555 - 66666                                  |   |
| Cancel                                                                                       |   |

4 Select Yes, I accept this agreement, then click Continue.

| sed for 1 copies of TE2000                                                                                                    |                                                                                                    |          |
|----------------------------------------------------------------------------------------------------|----------------------------------------------------------------------------------------------------|----------|
|                                                                                                    | expect MORE                                                                                                    |          |
| License Agreem                                                                                                    | ent                                                                                                    |          |
| INTERMEC TECHNOLOGIES (<br>AGREEMENT AND LIMITED V                                                                                                    | CORPORATION SOFTWARE PRODUCT LICENSE<br>VARBANTY                                                                                                    | <b>A</b> |
| Important: Please carefully read<br>before opening the media envel<br>Technologies Corporation Softw<br>condition that the Customer agri<br>If you do not agree to the terms<br>the unopened package for a ful<br>MEDIA ENVELOPE INDICATE:<br>CONDITIONS. | the License Agreement below<br>ope. The right to use this Intermec<br>vare Product is sold only on the<br>ses to the following License.<br>of the License, you may return<br>I refund. HOWEVER, OPENING THE<br>S YOUR ACCEPTANCE OF THESE TERMS AND |          |
| LICENSE AGREEMENT                                                                                                    |                                                                                                    |          |
| In return for the payment of the<br>product, Customer receives fron<br>(INTERMEC) a license to use th<br>terms and conditions:                                                                                                    | one-time fee for this software<br>n Intermed Technologies Corporation<br>ne product subject to the following                                                                                                    |          |
| 1. The License Agreement is for<br>be used on supported Interme                                                                                                    | 1 copies of TE2000 to<br>c devices.                                                                                                    | -        |
| 1                                                                                                    |                                                                                                    |          |
|                                                                                                    | C Yes, I accept this agreement                                                                                                    |          |
| Cancel                                                                                                    | $\bigcirc$ No, $\parallel$ do not accept this agreement                                                                                                    | Continue |
|                                                                                                    |                                                                                                    |          |

**5** Clear (uncheck) the packages you are not installing, then click **Install** to put files into the default "\Program Files\Intermec\TE2000" folder.

| TE2000 Installation                                                                                                    |                                                       | × |
|----------------------------------------------------------------------------------------------------|-------------------------------------------------------|---|
|                                                                                                    |                                                       |   |
| Internet and                                                                                                    | Application Packages                                  |   |
| mermec                                                                                                    | ☑ Install Selected Packages into SmartSystems Console |   |
| expect MORE"                                                                                                    |                                                       |   |
|                                                                                                    | ▼ 700 Color Series TE2000 (Version 8.1z)              |   |
|                                                                                                    | I⊄ Secure Digital Startup Folder                      |   |
| Terminal Emulation                                                                                                    | PPC2002 DoubleByte Cab Files                          |   |
| ICT 220                                                                                                    | ✓ WM2003 DoubleByte Cab Files                         |   |
| 0000                                                                                                    |                                                       |   |
|                                                                                                    | ✓ CK30 and CK31 TE2000 (Version 8.1z)                 |   |
| <b>UNIT</b>                                                                                                    | CK3x DoubleByte Cab Files                             |   |
| 5250                                                                                                    |                                                       |   |
| AU Internet and August and August | ✓ CV60 TE 2000 (Version 8.1z)                         |   |
|                                                                                                    |                                                       |   |
|                                                                                                    |                                                       |   |
| 1E2000 8.1z<br>2/6/2006                                                                                                    | Exit Install                                          |   |
|                                                                                                    |                                                       |   |

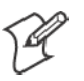

Note: The Evaluation Installation does not permit installing these packages into the SmartSystems<sup>™</sup> Console.

6 Go through the next few page for details.

# Installing into the SmartSystems Console

Go to SmartSystems Online Help for information about this application.

If SmartSystems is installed on your desktop, the applicable software icons appear or refresh beneath the **Software Vault** header in the "\DiscoveredDevices" folder after the installation is complete.

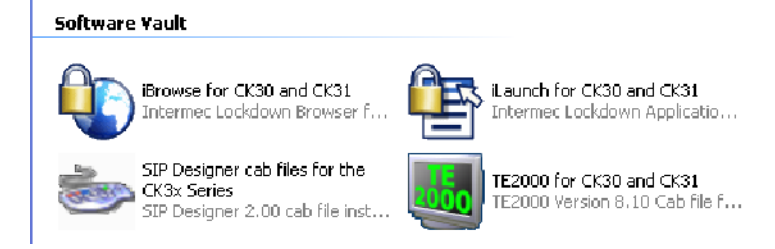

# **Installing the 700 Color Series Package**

Before you select to download this package, make sure your 700 Color Computer has at least the Windows Mobile 2003 version 3.40 with PSM (Persistent Storage Memory) version 3.15 and an IVA (Intermec Value-Add) build of version 3.00.00.0837.

If not, either contact your Intermec representative or go to the 700 Series Mobile Computer User's Manual for information about these computers.

```
    700 Color Series TE2000 (Version 8.12)
    Secure Digital Startup Folder
    PPC2002 DoubleByte Cab Files
    WM2003 DoubleByte Cab Files
```

- Check **700 Color Series TE2000** (Version 8.1z) to download files for all three options.
- Check Secure Digital Startup Folder to download files that go onto a Secure Digital storage card.
- Check **PPC2002 DoubleByte Cab Files** to download files that go onto a 700 Color Computer with the Pocket PC 2002 operating system.
- Check WM2003 DoubleByte Cab Files to download files that go on 700 Color Computers with Windows Mobile 2003.

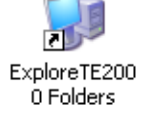

When the contents of the default "C:\Program Files\Intermec\TE2000" folder appears, double-click the **Explore TE2000 Folders** shortcut to access files downloaded for the 700 Color Computers.

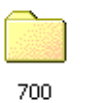

*If you selected Secure Digital Startup Folder*, copy the contents from the **700** folder onto a Secure Digital card, insert the card into a 700 Color Computer, then perform a cold-boot on the computer for the computer to install the contents of the storage card.

*If you selected any of the other three options*, using ActiveSync, copy the contents from the 700 folder on your desktop into the appropriate location on a 700 Color Computer, then from the 700 Color Computer, activate the CAB files.

# Installing the CK30 and CK31 Package

Before you select to download this package, make sure your CK30 or CK31 Computer has at least the SP3 or an operating system of version 2.00.00.0533.

Go to the *CK30 Handheld Computer User's Manual* or the *CK31 Handheld Computer User's Manual* for information about these computers.

CK30 and CK31 TE2000 (Version 8.1z)

🔽 CK3x DoubleByte Cab Files

- Check CK30 and CK31 TE2000 (Version 8.1z) to download files for both CK30 and CK31 Computers.
- Check CK3x DoubleByte Cab Files to download files just for the CK30 Computer.

When the contents of the default "C:\Program Files\Intermec\TE2000" folder appears, double-click the **Explore TE2000 Folders** shortcut to access files downloaded for the CK30 or CK31 Computers.

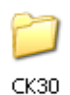

ExploreTE200 0 Folders

Using ActiveSync, copy the contents from the **CK30** folder on your desktop into the appropriate location on a CK30 or CK31 Computer, then from the CK30 or CK31 Computer, activate the CAB files.

# Installing the CV60 Package

Before you select to download this package, make sure your CV60 Computer has at least the Windows CE operating system version 4.20 (the Intermec Load version 1.15).

Go to the *CV60 Vehicle Mount Computer User's Guide* for information about this computer.

CV60 TE 2000 (Version 8.1z)

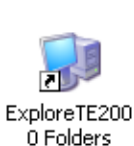

• Check CV60 TE2000 (Version 8.1z) to download files for the CV60 Computer.

When the contents of the default "C:\Program Files\Intermec\TE2000" folder appears, double-click the **Explore TE2000 Folders** shortcut to access files downloaded for the CV60 Computer.

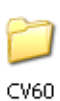

Using ActiveSync, copy the contents from the **CV60** folder on your desktop into the appropriate location on a CV60 Computer, then from the CV60 Computer, activate the CAB files.

# **Completing the Installation**

When the installations are complete, click **Finish** to complete the installation. When done, remove the installation CD from your desktop.

| Terminal Emulation - TE2 | 000 Installation                                             | × |
|--------------------------|--------------------------------------------------------------|---|
|                          | Installation Completed!                                      |   |
|                          | Terminal Emulation - TE2000 has been successfully installed. |   |
|                          | < Back <u>Einish</u> Cancel                                  |   |

# Installing TE 2000 Onto Your Computer

The following instructions pertain to installing applications onto your computer. Go to the applicable page for your particular computer:

- 700 Color below
- CK30 or CK31 page 8
- CV60 page 10

### **700 Color Mobile Computers**

These instructions pertain to installing the TE 2000 application onto the Intermec 700 Color Mobile Computer. Consider any of the following options to load your TE 2000 application onto your 700 Color Computer.

- Microsoft ActiveSync (next paragraph)
- FTP Server (page 7)
- Secure Digital storage card (page 7)
- Wavelink Avalanche (page 8)
- SmartSystems (page 8) recommended by Intermec

### Using Microsoft ActiveSync

The following information may pertain to your computer. For information on using Microsoft ActiveSync, go to page 29 for instructions.

To download the latest version of Microsoft ActiveSync, go to www.microsoft.com

### **Using the FTP Server**

The 700 Color Computer has a built-in FTP Server that connects to a network via Ethernet or 802.11b. This allows connections to the 700 Color Computer to perform file transfers or computer management functions. Another benefit is that you can create FTP scripts to automate the process of copying files to the 700 Color Computer. This option is good for when a large number of 700 Color Computers need updating. See the *700 Series Color Mobile Computer User's Manual* for information.

There is a sample TE2000\_FTP\_SDCARD.BAT FTP script file (for the Secure Digital storage card) installed in the "C:\Program Files\Intermec\TE2000" location on your desktop, which was installed from your TE 2000 Installation CD.

You can also use the VisualBasic script files to send the TE 2000 CAB files to your 700 Color Computer. From your desktop, select **Start > Programs > Intermec > TE2000 > ftp > TE2000\_FTP\_SDCard**.

Enter the IP address of the 700 Color Computer to receive files, then click **OK** to initiate the file transfer. An MS-DOS dialog box appears to list the progress of the file transfer. When complete, the MS-DOS dialog box closes automatically and the 700 Color Computer performs a warm-boot.

| 🔀 700 SD Card Setup              | ×      |
|----------------------------------|--------|
| Enter IP Address of 700 Computer | ОК     |
|                                  | Cancel |
|                                  |        |
|                                  |        |

### **Using a Secure Digital Card**

Follow the steps below to install the TE 2000 application on the computer using a Secure Digital storage card:

- 1 Suspend the 700 Color Computer and remove its Secure Digital drive, which holds a storage card.
- **2** Using a Secure Digital Adapter card, place the Secure Digital Drive in your desktop PC card drive.
- 3 In the "\SDMMC Disk" folder, create a subdirectory called "\2577" on the Secure Digital storage card.
- **4** Copy the AUTORUN.DAT, AUTORUN.EXE, and AUTOCAB.EXE files to this subdirectory. These files are located on your desktop computer in the "C:\Program Files\Intermec\TE2000" folder.
- **5** Remove the Secure Digital drive from your desktop computer, reinstall it into the 700 Color Computer, perform a warm-boot on the 700 Color Computer to automatically extract these files.

### **Using Wavelink Avalanche**

You can use the Wavelink Avalanche<sup>™</sup> device management system to install applications on all of your 700 Color Computers. The computers ship with the Avalanche Enabler already installed. The package is provided along with the CAB files in the TE 2000 distribution.

Typically on a warm-boot, (by default) the Avalanche Enabler attempts to connect to the Avalanche Agent and checks for updates daily. When connection to the Agent is successful, the Agent determines whether an update is available and immediately starts the software upgrade, file transfer, or configuration update.

For more information on using Wavelink Avalanche, go to page 19 for instructions, contact your Intermec representative, or visit the Wavelink web site at www.wavelink.com

#### Using SmartSystems

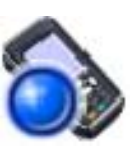

Using the drag-and-drop method, select the appropriate software files from beneath the **Software Vault** header and drag them up to the 700 Color icon beneath the **Pen Notepad Computers** header.

Go to page 36 for a list showing what you should see for your mobile computer when working in the SmartSystems application. Be sure to read the description next to each icon to ensure it is for your mobile computer.

# **CK30 and CK31 Handheld Computers**

These instructions pertain to installing the TE 2000 application onto the CK30 and CK31 Handheld Computers. To learn more about the CK30 Handheld Computer, see the *CK30 Handheld Computer Quick Start Guide*. To learn more about the CK31 Handheld Computer, see the *CK31 Handheld Computer Quick Start Guide*.

There are two ways to install the TE 2000 application on the CK30 or CK31, if it is not already installed from the factory: from the CAB file distribution, or with an Avalanche package.

During installation, the TE 2000 application and configuration files are written to the "\SDMMC Disk" folder where they can persist through a cold-boot. You must save system settings manually.

The "\SDMMC Disk" folder is an area of storage that is part of the CK30 or CK31 flash memory. This area is not deleted during a cold-boot.

There are several ways you can install files and applications on the CK30 or CK31. The following sections explain how to use each one of these processes to install your application on the CK30 or CK31.

- FTP Server
- Microsoft ActiveSync
- Secure Digital Card (page 9)
- Wavelink Avalanche (page 9)
- SmartSystems (page 10) recommended by Intermec

### **Using an FTP Server**

The CK30 or CK31 has a built-in FTP Server that connects to a network through the 802.11b/g radio. You can use the server to transfer your application file to the CK30 or CK31. Another benefit of using the FTP Server is that you can create FTP scripts to automate the process of copying your files to the CK30 or CK31. This option is useful when you need to send files to a large number of CK30s or CK31s. Any user name and password is accepted.

#### Using Microsoft ActiveSync

You can use Microsoft ActiveSync to establish a connection between your desktop and the CK30 or CK31. This connection allows you to transfer files, synchronize files, perform remote debugging, and other device management activities. This is a free application available from the Microsoft web site.

For information on using Microsoft ActiveSync, go to page 29 for instructions.

#### **Using a Secure Digital Card**

CK30s and CK31s do not come with Secure Digital cards. Contact an Intermec representative for information about ordering. To install the TE 2000 application with a Secure Digital card:

- 1 Copy the install CAB file to a Secure Digital card and insert the card into the CK30 or CK31. For help, see either the *CK30 Handheld Computer User's Manual* or the *CK31 Handheld Computer User's Manual*.
- 2 On your CK30, press □, to access the System Main Menu, select File Manager to navigate to the "\SDMMC Disk" folder, then select the TE\_CK30.CAB file to launch the TE 2000 installation.

*On your CK31*, select **Start** > **Programs** > **Windows Explorer**, navigate to the "\SDMMC Disk" folder, then tap the TE\_CK31.CAB file to launch the TE 2000 installation.

#### **Using Wavelink Avalanche**

You can use the Wavelink Avalanche device management system to install applications on all of your wireless CK30s or CK31s. The CK30 and CK31 ship with the Avalanche Enabler already installed. The package is provided along with the CAB files in the TE 2000 distribution.

Each time the Avalanche Enabler is activated (typically on a warm-boot), the CK30 or CK31 attempts to connect to the Avalanche Agent. When the CK30 or CK31 connects to the Agent, the Agent determines whether an update is available and immediately starts the software upgrade, file transfer, or configuration update.

Install software packages and updates for the CK30 or CK31 using the Avalanche Administrative Console, then schedule the CK30 or CK31 updates or manually initiate an update using the same console.

For information on using Wavelink Avalanche, contact your local Intermec representative, visit the Wavelink web site at www.wavelink.com, or go to page 19 for instructions.

#### **Using SmartSystems**

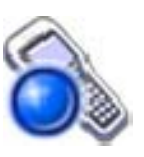

Using the drag-and-drop method, select the appropriate software files from beneath the **Software Vault** header and drag them up to the CK30 or CK31 icon beneath the **Pen Notepad Computers** header.

Go to page 36 for a list showing what you should see for your handheld computer when working in the SmartSystems application. Be sure to read the description next to each icon to ensure it is for your CK30 or CK31.

# **CV60 Vehicle Mount Computers**

These instructions pertain installing the TE 2000 application on the CV60 Vehicle Mount Computer. To learn more about the CV60 Vehicle Mount Computer, see the *CV60 Vehicle Mount Computer Quick Start Guide*.

The TE 2000 application may install onto your CV60 Computer using any of the following. The steps apply to all methods of installation:

- Wavelink Avalanche
- Microsoft ActiveSync
- Third Party FTP Server Software
- SmartSystems (page 11) recommended by Intermec
- **1** Insert the TE 2000 CD into your desktop or laptop PC and wait for the automatic TE 2000 setup.

If the CD does not run the TE 2000 setup automatically, use your desktop Explorer application to access the CD drive, then double-click the SETUP\_TE2000.EXE file.

**2** Follow the onscreen prompts to install the TE 2000 application for your CV60 Computers.

#### **Using Wavelink Avalanche**

For information on using Wavelink Avalanche, contact your local Intermec representative, visit the Wavelink web site at www.wavelink.com, or go to page 19 for instructions.

### Using Microsoft ActiveSync

These instructions assume that the "\Utilities" portion of the *CV60* Software Tools CD was installed onto your desktop. The Microsoft ActiveSync application is located on the CV60 Software Tools CD. See the *CV60 Vehicle Mount Computer User's Manual* for information about this application as provided by Microsoft Corporation. The TE 2000 application installs from the installation CD toolkit.

Go to page 29 for instructions on using Microsoft ActiveSync.

### **Using an FTP Server**

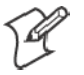

**Note:** File Transfer Protocol for Windows CE .NET supports file transfer *from* the CV60 Computer *to* another computer, such as a laptop.

The CV60 Computer requires a third party FTP Server that connects to a network via Ethernet or 802.11b. This allows connections to the CV60 Computer to do file transfers or computer management functions.

Enter the IP address of the CV60 Computer to receive files, then click **OK** to initiate the file transfer. An MS-DOS dialog box appears to list the progress of the file transfer. When complete, the MS-DOS dialog box closes automatically and the CV60 Computer performs a warm boot.

If you experience problems using the FTP Folders, use the standard FTP.EXE client to confirm connectivity. To install the TE 2000 application using an FTP Server, you need the following:

- A desktop or laptop PC with Ethernet
- An FTP Server from a third-party vendor if using Windows
- A 10/100T network crossover cable or an 802.11 Access Point with a network cable

To install the TE 2000 application using an FTP Server, do the following:

- 1 Configure the CV60 Computer network settings to connect to your desktop.
- **2** Configure the FTP Server to share the TE\_CV60.CAB file with a user name and password.
- 3 Launch Internet Explorer, then type the following in the address bar: FTP://username:password@ipaddress
- **4** Download the TE\_CV60.CAB file into the root folder or directory of the CV60 Computer, then close the CV60 browser.
- **5** *From the CV60 Computer*: double-click the **My Computer** icon, double-click the TE\_CV60.CAB file to install the TE 2000 application.

#### Using SmartSystems

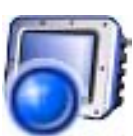

Using the drag-and-drop method, select the appropriate software files from beneath the **Software Vault** header and drag them up to the CV60 icon beneath the **Pen Notepad Computers** header.

Go to page 36 for a list showing what you should see for your vehicle mount computer when working in the SmartSystems application. Be sure to read the description next to each icon to ensure it is for your CV60.

# **Configuring TE 2000 on Your Computer**

The following instructions pertain to configuring TE 2000 on your computer. Go to the applicable page for your particular computer:

- 700 Color below
- CK30 or CK31 page 13
- CV60 page 15

### **700 Color Mobile Computer**

You can use the 700 Color Computer's TE 2000 configuration menus to configure site-specific operational parameters, such as host communications and terminal emulation options.

#### Starting the TE 2000 Application

To launch the TE 2000 application on the 700 Color Computer:

- If iLaunch is installed:
  - Tap Intermec TE2000 from the iLaunch application.
  - On numeric keypads, press Gold ©, then 👍
  - On alphanumeric keypads, press —, then (Aa)
- If iLaunch is not installed:
  - Tap Start > Programs > the TE2000 desktop icon.
  - Tap Start > TE2000
  - Tap **Start**, then the terminal icon in the system tray if the TE 2000 application was previously running.

#### Minimum Settings Necessary for Usability

Follow these steps to configure TE 2000 to connect to a host or controller:

- 1 Tap twice on the upper-right corner of the display, or via the Software Input Panel (SIP) keypad, tap Shift Mn to access the TE 2000 Main Menu.
- **2** Press [1], [Enter], then type "cr52401" at the prompt.

|    | Main Menu    |
|----|--------------|
| 1) | Set-up Parms |
| 2) | LCD Parms    |
| 3) |              |
| 4) | Tests        |
| 5) | Version Info |
| 6) | Exit Menus   |
| 7) | More         |
|    |              |

**3** Press [1] to enter the Communications menu.

| Communication<br>Barcode Parms |                                                      |
|--------------------------------|------------------------------------------------------|
| Barcode Parms                  |                                                      |
|                                |                                                      |
| Protocol Opts                  |                                                      |
| Display Opts                   |                                                      |
|                                |                                                      |
| Exit TE2000                    |                                                      |
| More                           |                                                      |
|                                | Protocol Opts<br>Display Opts<br>Exit TE2000<br>More |

- For direct connections, go to step 4.
- For controller connections, go to step 5 (see note).

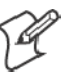

Note: If you are attempting to connect through a controller and you see the 3) Direct option, then you need to exit TE 2000, access the Intermec Settings control panel applet, and enable UDP Plus before continuing your TE 2000 setup.

- **4** For direct connections, press **3**) **Direct** > **2**) **Host Setup** > **1**) **Host A** and enter the IP address or DNS name (up to 64 characters) of your host. *Note that an auto-enter occurs when the 64th character is entered.*
- 5 For controller connections, select 1) ITC Server > 2) Host/Srvr > 1)
   Server A and enter the IP address or DNS name (up to 64 characters) of your controller. *An autoenter occurs after the 64th character is entered.*

**6** Select an emulation from the next screen, then press [**Enter**] repeatedly until you return to the Main Menu.

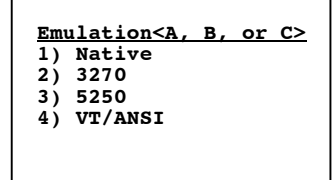

7 Select 6) Exit Menus from the Main Menu, press [Y] at the Save Parms message, then enter "cr52401" at the Enter Password prompt.

| Evi+ TE2000     |
|-----------------|
| BAIC IE2000     |
| Enter "Y"       |
| To Exit TE2000: |

#### Exiting TE 2000

Tap **Exit** on the lower left corner of the display, then enter "cr52401" at the Input Password prompt. Tap **Yes** to close TE 2000.

You may also exit TE 2000 through the Set-up Menu. Press [Alt] [M] to access the Set-up Menu or use another method as described earlier. Press [1],then "cr52401" at the enter password prompt to access the Set-up Parms menu. Press 6) Exit TE2000, then press [Y] to close TE 2000.

# **CK30 and CK31 Handheld Computers**

You can use the TE 2000 configuration menus to configure site-specific operational parameters, such as TCP/IP communications, terminal emulation options, and the TE 2000 configuration password.

### Configuring the TE 2000 Data Stream

The default data stream is "VT/ANSI," which appears as "VT340" in the main initialization screen. This indicates that you are configured to use the TE 2000 application in VT/ANSI mode.

| FWPCK3H | 0 V7.49 |       |
|---------|---------|-------|
| VT340   |         |       |
| Host:   |         |       |
|         |         |       |
|         |         |       |
|         |         | C     |
|         | ᢒ≽⊠≉€   | 00 AM |

Do the following to choose another emulation mode:

1 Access the Main Menu, press [1], then "cr52401" at the Enter Password prompt to access the Set-up Parms menu.

- 2 From the Set-up Parms menu, select 3) Protocol Opts > 2) Data Stream, then any of the following:
  - 1) Native to choose Native Terminal Emulation.
  - 2) 3270 to choose TE 2000 3270 Terminal Emulation.
  - 3) 5250 to choose TE 2000 5250 Terminal Emulation.
- **3** Continue pressing [Enter] until you return to the Main Menu.
- **4** From the Main Menu, select **6**) Exit Menus.
- 5 Press [Y] at the Save Parms message to save this change.
- 6 Enter "cr52401" at the Enter Password prompt to return to the TE 2000 main screen. Your new TE 2000 choice is shown to indicate you are ready to use the TE 2000 application in the new emulation mode.

#### **Entering Server IP Address**

To set up the TE 2000 application to enter the server IP address:

#### If the CK30 is configured to run over UDP Plus

- 1 Access the Main Menu, press [1], then "cr52401" at the Enter Password prompt to access the Set-up Parms menu.
- 2 From the Set-up Parms menu, select 1) Communication > 1) ITC Server > 2) Host/Srvr > 1) Server A, enter the server IP address, using up to 64 characters or numbers, then press [Enter]. Enter spaces or punctuation where needed. Note that the TE 2000 application performs an auto-enter when the 64th character is entered.
- **3** If you want to use a port other than 23, select **3**) **Port Number** to enter that port in the Port Number screen, then press [Enter].
- 4 Continue pressing [Enter] until you return to the Main Menu.
- **5** From the Main Menu, select **6**) **Exit Menus**.
- **6** Press **[Y]** at the Save Parms message, then enter "cr52401" at the Enter Password prompt to return to the TE 2000 main screen.

#### If the CK30 is configured to run over TCP/IP

- 1 Access the Main Menu, press [1], then "cr52401" at the Enter Password prompt to access the Set-up Parms menu.
- 2 From the Set-up Parms menu, select 1) Communication > 3) Direct Connect > 2) Host Setup > 1) Host A,, enter the host name using up to 64 characters or numbers, then press [Enter]. Enter spaces or punctuation where needed. Note that the TE 2000 application performs an autoenter when the 64th character is entered.
- **3** If you want to use a port other than 23, then enter that port in the Port Number screen, then press [Enter].
- **4** Continue pressing [Enter] until you return to the Main Menu.
- 5 From the Main Menu, select 6) Exit Menus.
- **6** Press [Y] at the Save Parms message, then enter "cr52401" at the Enter Password prompt to return to the TE 2000 main screen.

### **Exiting the TE 2000 Application**

To exit the TE 2000 application, you may either press [Alt], then [Tab] to end the TE 2000 application with the Task Manager; or you can press the following key sequences to enter the TE 2000 Main Menu:

- 52-key keypad: [Alt], then [M]
- 50-key keypad: □■, [Ctl], then [M]
- 42-key keypad: [Alt], **•**, then [F3]

Once in the Main Menu, press [1], then "cr52401" at the Enter Password prompt. Select 6) Exit Menus, then press [Y] at the "Enter 'Y' to Exit TE2000" message.

### **Restarting the TE 2000 Application**

If the TE 2000 application is running and you want to restart the application, press and hold the **%** key until the CK30 or CK31 performs a warm-boot. The TE 2000 application automatically restarts at boot time.

If you have manually stopped the TE 2000 application, press □■, ■□, then select **TE2000** from the menu.

### **CV60 Vehicle Mount Computers**

Below are instructions how to configure, exit, and restart the TE 2000 applications on your CV60 Computer. You can use the CV60 Computer's TE configuration menus to configure site-specific operational parameters, such as TCP/IP communications, terminal emulation options, and the Main Menu password.

### Starting the TE 2000 Application

You can access the TE 2000 application on the CV60 Computer by:

- selecting TE2000 from the Start menu.
- performing a reboot on the CV60 Computer.

#### **Entering a Host IP Address**

You need to set up the TE 2000 application to enter the server IP address of the host computer for communications and you need individual settings for either of these methods. See the *TE 2000 Terminal Emulation Programmer's Guide* (P/N: 977-055-008) for additional methods.

- TCP Direct Connect
- UDP Plus Controller

Do the following to enter the host IP address:

- 1 At the initialization screen or anywhere in a TE 2000 session, tap twice on the upper-right corner of the display or via the Software Input Panel (onscreen keyboard) tap [Shift], [Mn], then "TE2000 Menus" to access the Main Menu.
- **2** Press [1], then "cr52401" at the Enter Password prompt to access the Set-up Parms menu.

**3** If using a TCP Direct Connection, select 1) Communication > 3) Direct Connect > 2) Host Setup > 1) Host A, enter the host name using up to 64 characters or numbers, then press [Enter].

*If using a UDP Plus Controller*, select 1) **Communication** > 1) **ITC Server** > 2) **Host/Srvr** > 1) **Server A**, enter the server IP address, using up to 64 characters or numbers, then press [Enter].

Enter spaces or punctuation where needed. *Note that the TE 2000 application performs an auto-enter when the 64th character is entered.* 

- **4** If you want to use a port other than 23, select **3**) **Port Number** to enter that port in the Port Number screen, then press [Enter].
- 5 Continue pressing [Enter] until you return to the Main Menu.
- 6 From the Main Menu, select 6) Exit Menus.
- 7 Enter [Y] at the Save Parms message, then enter "cr52401" at the Enter Password prompt to return to the TE 2000 main screen.

#### Configuring the TE 2000 Data Stream

The default data stream is VT/ANSI, which appears as "VT340" in the main initialization screen. This indicates that you are ready to use the TE 2000 application in VT/ANSI TE 2000 mode. *Note that this illustration is from the upper-left corner of the CV60 Computer screen.* 

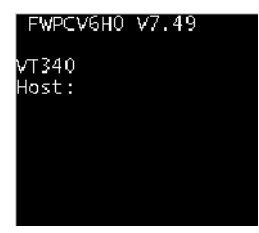

Do the following to choose another emulation mode:

- 1 At the initialization screen or anywhere in a TE 2000 session, tap twice on the upper-right corner of the display or via the Software Input Panel (onscreen keyboard) tap [Shift], [Mn], then "TE2000 Menus."
- **2** Press [1], then "cr52401" at the Enter Password prompt to access the Set-up Parms menu.
- 3 From the Set-up Parms menu, select 3) Protocol Opts, >2) Data Stream, then one of the following:
  - 1) Native to choose Native Terminal Emulation.
  - 2) 3270 to choose TE 2000 3270 Terminal Emulation.
  - 3) 5250 to choose TE 2000 5250 Terminal Emulation.
- **4** Continue pressing [Enter] until you return to the Main Menu.
- 5 From the Main Menu, select 6) Exit Menus.
- **6** Enter [Y] at the Save Parms message to save this change.
- 7 Enter "cr52401" at the Enter Password prompt to return to the TE 2000 main screen. Your new terminal emulation choice is shown to indicate you are ready to use TE 2000 in the new emulation mode.

### **Restarting the TE 2000 Application**

Do a cold-boot on the CV60 Computer, then do the following:

- **1** Reboot the CV60 Computer to restart the TE 2000 application.
- 2 Tap Start > Programs > TE2000 to restart the TE 2000 application.
- **3** Browse to and activate the FWPCV6H0.EXE executable.

#### **Exiting the TE 2000 Application**

There are three ways to exit the TE 2000 application:

- Tap Exit in the lower-left corner, then enter the "cr52401" password.
- Press [Alt] [Tab] to terminate the TE 2000 application from the Task Manager.
- Go to the TE 2000 Main Menu, press [1], enter "cr52401" for the password, press [6], tap Yes at the "Exit TE2000" prompt.

# **Using Intermec Settings to Configure Computer Options**

See the *Intermec Computer Command Reference Manual* (P/N: 073529) for information about the applet.

### 700 Color Mobile Computer

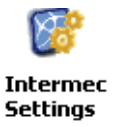

Tap **Start** > **Settings** > the **System** tab > the **Intermec Settings** icon to access the Intermec Settings applet. Tap (+) to expand the **Communications** branch, tap (+) to expand the **802.11 Radio** branch, then set its options to match your network.

If using a controller such as the Intermec G4000, tap (+) to expand the **UDP Plus** branch, then provide the IP address of the controller. When finished setting parameters, select **File > Save Settings** to activate the changes. Tap the X in the upper right corner or select **File > Exit** to close the applet.

| File              | <u>E</u> dit     | View       | Help             |       | יא א    |
|-------------------|------------------|------------|------------------|-------|---------|
| Scann             | ers, Syn         | nbologie   | <u>s</u>         |       |         |
| Comm              | <u>unicatio</u>  | <u>ins</u> |                  |       |         |
|                   | DHCP             |            |                  |       |         |
| 💊                 | Current          | t Device   | IP Addr          | ess = | 169.25  |
| Ė…IP              | Setting          | <u>s</u>   |                  |       |         |
| ⊡∽ <u>Na</u> r    | me Serv          | /ers       |                  |       |         |
| <u> </u> <u> </u> | 2.11 Ra          | dio        |                  |       |         |
| ÷                 | - <u>Securit</u> | y Settin   | <u>qs</u>        |       |         |
|                   | - 🂠 Rac          | tio Powe   | er Manag         | emen  | t = Ena |
| 💠                 | Device           | Name =     | יWindo           | wsCE  |         |
| ⊡… <u>UD</u>      | <u>P Plus</u>    |            |                  |       |         |
| Device            | : Settini        | <u>as</u>  |                  |       |         |
|                   |                  |            |                  |       |         |
|                   |                  |            |                  |       |         |
|                   |                  |            |                  |       |         |
|                   |                  |            |                  |       |         |
| 87 💈              | ) Interm         | Þ          | ⊠ <b>} 5:2</b> : | 8 PM  | 2 5     |

# **CK31 Handheld Computers**

Use Intermec Settings to configure the CK31 and view system information. You can access Intermec Settings while running any application.

1 Tap Start > Intermec Settings, or press □ > ■ > ■ > Intermec Settings.

| 😻 Intermec Settings       |   |      |    |   |    |
|---------------------------|---|------|----|---|----|
| [ <u>T</u> ouch Calibrate |   |      |    |   |    |
| n Brograms                | • |      |    |   |    |
| ☆ F <u>a</u> vorites      | ► |      |    |   |    |
| 🕒 Documents               | ► |      |    |   |    |
| 🚱 <u>S</u> ettings        | ► |      |    |   |    |
| 🤣 Help                    |   |      |    |   |    |
| 🖅 <u>R</u> un             |   |      |    |   |    |
| Suspend                   |   |      |    |   |    |
| <b>27</b>                 | 1 | 2:41 | PM | 7 | ٩. |

2 When done modifying your device configuration and have saved your settings, tap File > Exit or tap the X in the upper right corner.

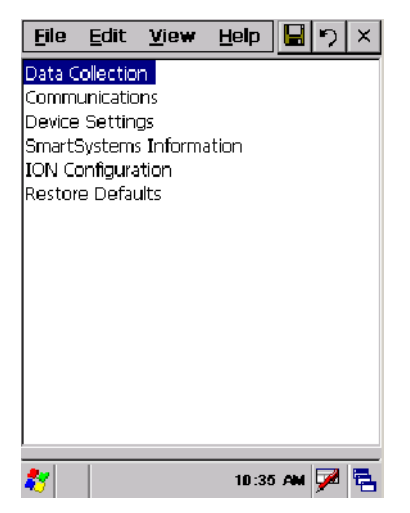

# **CV60 Vehicle Mount Computer**

To ensure all settings are active, configure the TE 2000 application through the Intermec Settings applet before you start TE 2000.

**1** Exit the TE 2000 application.

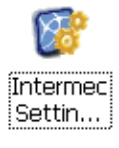

- 2 Tap Start > Settings > Control Panel, then double-tap the Intermec Settings icon.
- **3** Configure the parameters for your computer to match your system, save the changes, exit the Intermec Settings applet, then restart TE 2000.

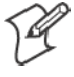

Note: Not all parameters support all computers. If you reset a parameter that does not support your computer, the change made to the parameter does not affect your computer.

# **Using Wavelink Avalanche**

The following instructions pertain to all computers in these instructions. To install the TE 2000 application using Wavelink Avalanche, you need the following:

- A desktop or laptop PC with either Ethernet or an available serial port
- Wavelink Avalanche Manager software, which is available from www.wavelink.com
- A client license for each computer to use the Avalanche application. This license is available for purchase either from Intermec or from Wavelink Corporation.
- An 802.11 Access Point with a network or an ActiveSync serial cable

# Installing a TE 2000 AVA Package onto Your Desktop

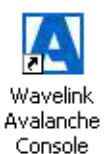

3

Assuming licenses were purchased when Wavelink Avalanche was installed, do the following to install the TE 2000 application. Note that "XXXX" denotes a computer, such as the CK30.

1 *From the desktop*, double-click the **Wavelink Avalanche Console** icon to launch the Avalanche Management Console.

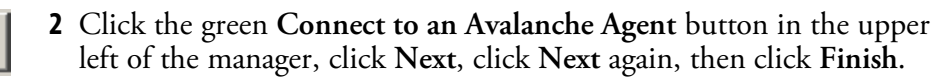

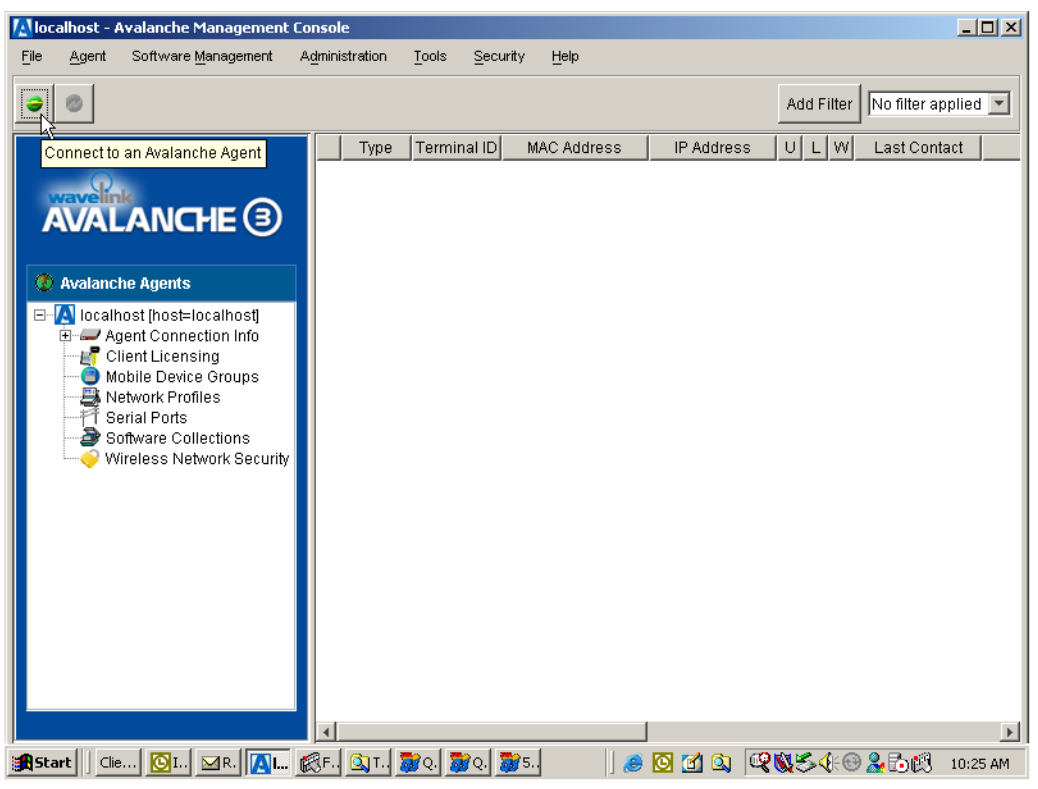

**3** *From the Avalanche toolbar*, select **Software Management** > **Install Software Package**.

| • |  |  |  |  |  |
|---|--|--|--|--|--|
|   |  |  |  |  |  |
|   |  |  |  |  |  |
| • |  |  |  |  |  |
|   |  |  |  |  |  |
|   |  |  |  |  |  |
|   |  |  |  |  |  |

**4** Click the . . . wizard button to browse for the appropriate .AVA file *circled in the following illustration*.

| 🔼 Install So | ftware Package Wizard                                                                                                    |
|--------------|----------------------------------------------------------------------------------------------------|
| A            | Select the Avalanche package to install                                                                                                    |
|              | The first step of the installation process is to select the software package you wish to install.<br>Software package files are recognized by their 'lava' extension. You may either type the path<br>to the file in the text field or click the '' button to browse for it. |
|              |                                                                                                    |
|              |                                                                                                    |
|              |                                                                                                    |
|              | < <u>⊟ack</u> Next> Cancel                                                                                                    |

**5** Browse to the "C:\Program Files\Intermec\TE2000\" folder, select the applicable computer folder, select the applicable TE\_XXXX.AVA file, then click **Select** to close.

| 🔼 Select the path                        | ×                                 |
|------------------------------------------|-----------------------------------|
| Look in: 💼 7.65                          |                                   |
| TE_CK30.AVA                              | C:\Program Files\Intermec         |
| TE_CK31.AVA                              | Find by Name Find by Date Results |
|                                          | 🗹 ignore case                     |
|                                          |                                   |
|                                          | Start Stop                        |
| File name: TE_CK30.AVA                   | Select                            |
| Files of type: Avalanche software packag | ge file (*.ava)                   |

**6** Click **Next** to continue.

| 🔼 Install So | ftware Package Wizard                                                                                                    | x          |  |  |  |  |  |
|--------------|----------------------------------------------------------------------------------------------------|------------|--|--|--|--|--|
| A            | Select the Avalanche package to install                                                                                                    |            |  |  |  |  |  |
|              | The first step of the installation process is to select the software package you wish to inst<br>Software package files are recognized by their 'lava' extension. You may either type the pa<br>to the file in the text field or click the '' button to browse for it. | all.<br>th |  |  |  |  |  |
|              |                                                                                                    |            |  |  |  |  |  |
|              |                                                                                                    |            |  |  |  |  |  |
|              | DELIVERICK301FWPCK3H017.651TE_CK30.AVA                                                                                                    |            |  |  |  |  |  |
|              | K≣ack Next > Cancel                                                                                                    |            |  |  |  |  |  |

7 Click Yes, I agree to accept the license agreement, then click Next to continue.

| 🔼 Install So | ftware Package Wizard                                                                                                    | x |
|--------------|----------------------------------------------------------------------------------------------------|---|
| A            | Please read this license agreement carefully before proceeding.                                                                                                    |   |
|              | LICENSE AGREEMENT                                                                                                    |   |
|              | BY CLICKING ON THE "Yes" BUTTON AND USING THE WAVELINK<br>SOFTWARE, YOU ARE CONSENTING TO BE BOUND BY THIS<br>AGREEMENT. IF YOU DO NOT AGREE TO ALL OF THE TERMS OF THIS<br>AGREEMENT, CLICK THE "No" BUTTON AND THE INSTALLATION<br>PROCESS WILL STOP. DO NOT USE THE WAVELINK SOFTWARE IF YOU<br>DO NOT WANT TO BE BOUND BY THIS AGREEMENT. | T |
|              | • YES, Lagree O NO, I disagree                                                                                                    |   |
|              | < <u>B</u> ack <u>N</u> ext > Cancel                                                                                                    |   |

8 Select a software collection to house the files, one that reflects your computer (such as "700," "CK30," "CK31," or "CV60") if the remote configuration package was installed. If necessary, click Create New Software Collection, enter the appropriate name., then click OK to return to the Select Software Collection screen. Click Next to install the package, then click Finish.

| 🔼 Install So | ftware Package Wizard                | x |
|--------------|--------------------------------------|---|
| A            | Select the software collection       |   |
|              | E Malost<br>CV60                     |   |
|              | Create New Software Collection       |   |
|              | < <u>B</u> ack <u>N</u> ext > Cancel |   |

If you are overwriting a package, click Yes to continue.

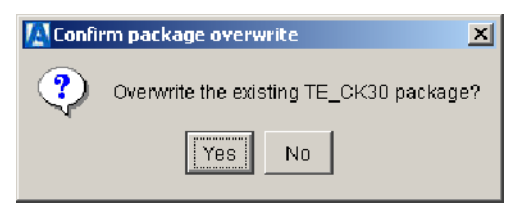

# **Installing a Config AVA Package onto Your Desktop**

Now you need to install the configuration AVA package applicable for your computer. Note: "XXXX" denotes a computer, such as the CK30.

- 1 From the Avalanche toolbar, select Software Management > Install Software Package.
- **2** Click the . . . wizard button to browse for the appropriate .AVA file *circled in the illustration on the next page.*

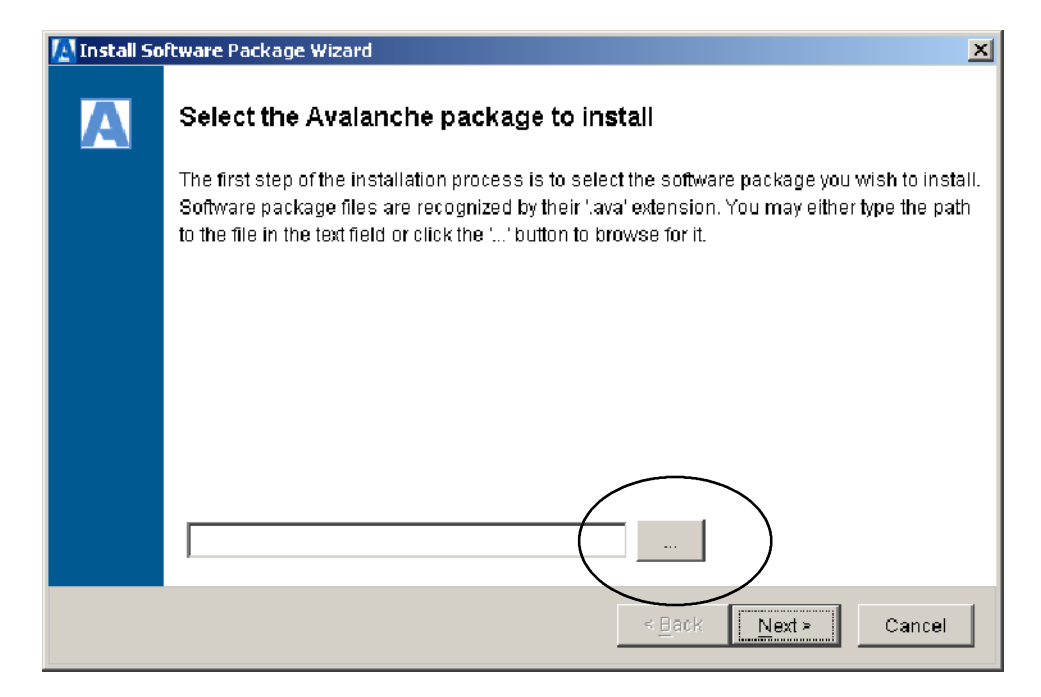

**3** Browse to the appropriate folder, select the applicable computer folder, select the applicable XXXXCFG.AVA file, then click **Select** to close.

| 👰 Select the path                         | ×                                 |
|-------------------------------------------|-----------------------------------|
| Look jn: 🗀 7.65                           |                                   |
| TE_CK30.AVA                               | C:'Program Files\Internec         |
| TE_CK31.AVA                               | Find by Name Find by Date Results |
|                                           | 🔽 ignore case                     |
|                                           |                                   |
|                                           | Start Stop                        |
| File name: TE_CK30.AVA                    | Select                            |
| Files of type: Avalanche software package | e file (*.ava)                    |

**4** Click **Next** to continue.

| 🔼 Install So | ftware Package Wizard                                                                                                    | x          |  |  |  |  |  |
|--------------|----------------------------------------------------------------------------------------------------|------------|--|--|--|--|--|
| A            | Select the Avalanche package to install                                                                                                    |            |  |  |  |  |  |
|              | The first step of the installation process is to select the software package you wish to insta<br>Software package files are recognized by their 'lava' extension. You may either type the pat<br>to the file in the text field or click the '' button to browse for it. | all.<br>:h |  |  |  |  |  |
|              |                                                                                                    |            |  |  |  |  |  |
|              |                                                                                                    |            |  |  |  |  |  |
|              | DELIVERICK301FWPCK3H017.651TE_CK30.AVA                                                                                                    |            |  |  |  |  |  |
|              | K <u>B</u> ack <u>N</u> ext > Cancel                                                                                                    |            |  |  |  |  |  |

5 Click Yes, I agree to accept the agreement, then click Next to continue.

| 🔼 Install So                                                                                                    | ftware Package Wizard                                           | × |  |  |  |  |  |
|----------------------------------------------------------------------------------------------------|-----------------------------------------------------------------|---|--|--|--|--|--|
| A                                                                                                    | Please read this license agreement carefully before proceeding. |   |  |  |  |  |  |
|                                                                                                    | LICENSE AGREEMENT                                               |   |  |  |  |  |  |
| BY CLICKING ON THE "Yes" BUTTON AND USING THE WAVELINK<br>SOFTWARE, YOU ARE CONSENTING TO BE BOUND BY THIS<br>AGREEMENT. IF YOU DO NOT AGREE TO ALL OF THE TERMS OF THI<br>AGREEMENT, CLICK THE "No" BUTTON AND THE INSTALLATION<br>PROCESS WILL STOP. DO NOT USE THE WAVELINK SOFTWARE IF YO<br>DO NOT WANT TO BE BOUND BY THIS AGREEMENT. |                                                                 |   |  |  |  |  |  |
|                                                                                                    | YES, Lagree O NO, I disagree                                    |   |  |  |  |  |  |
|                                                                                                    | < <u>B</u> ack <u>N</u> ext > Cancel                            |   |  |  |  |  |  |

6 Select a software collection to house the files, one that reflects your computer (such as "700," "CK30,", "CK31," or "CV60") if the remote configuration package was installed. If necessary, click **Create New Software Collection**, enter the appropriate name., then click **OK** to return to the Select Software Collection screen. Click **Next** to install the package, then click **Finish**.

| 🔼 Install So | ftware Package Wizard                     | x |
|--------------|-------------------------------------------|---|
| A            | Select the software collection            |   |
|              | Er Alocalhost<br>Iocalost<br>CV60<br>CV60 |   |
|              | Create New Software Collection            |   |
|              | < <u>B</u> ack <u>N</u> ext ≥ Cancel      |   |

If you are overwriting a package, click Yes to continue.

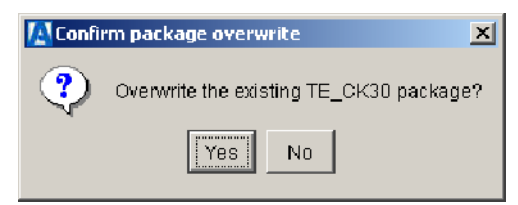

# **Configuring the Intermec Settings using Wavelink Avalanche**

E

**Note:** These instructions assume that the Wavelink Avalanche application was installed on your desktop. "XXXX" denotes a computer, such as the CK30.

To access and configure the Intermec Settings using Wavelink Avalanche, you must have the applicable XXXXCFG.AVA package installed in the Avalanche Management Console. *Note that these sample illustrations refer to the CK30.* 

**1** From the Avalanche Agents tree structure, expand to the applicable XXXXCFG.AVA package, then do a right-click for a pop-up menu.

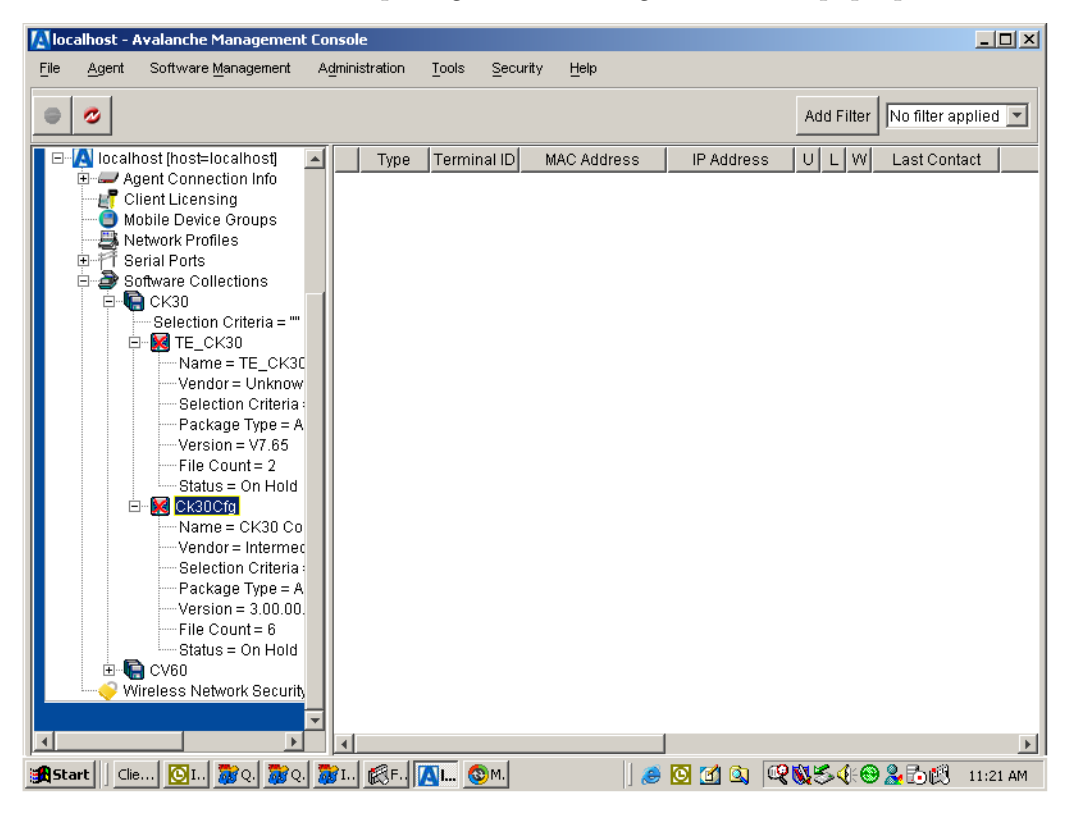

**2** Select **Configure Package** > **XXXX Settings** to access the Intermec Settings application for this software collection. Click to expand (+) down to the "TE2000" folder and make the necessary adjustments. *Note that values that are changed but not saved appear in blue in the tree structure.* 

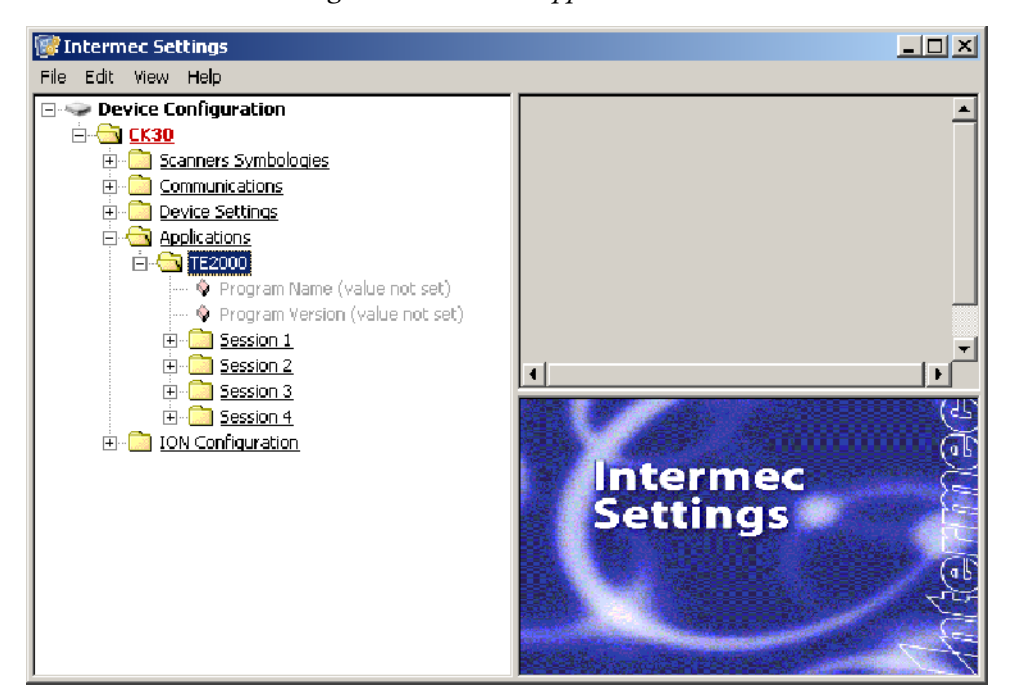

- To save your changes and close the dialog, either select File > Exit or close the dialog, then click Yes when prompted to save your changes.
- To save your changes, but not close the dialog, select File > Save Settings.
- To return to the defaults, select Edit > Restore Item Defaults.
- **3** Right-click the XXXXCFG.AVA in the Avalanche Agents tree structure for a pop-up menu, then select **Enable Package**.
- **4** The package is denoted by a red "X" under the "U" column in the Client Update Status Row, *circled in the following example*: This indicates the package was configured and is ready for distribution.

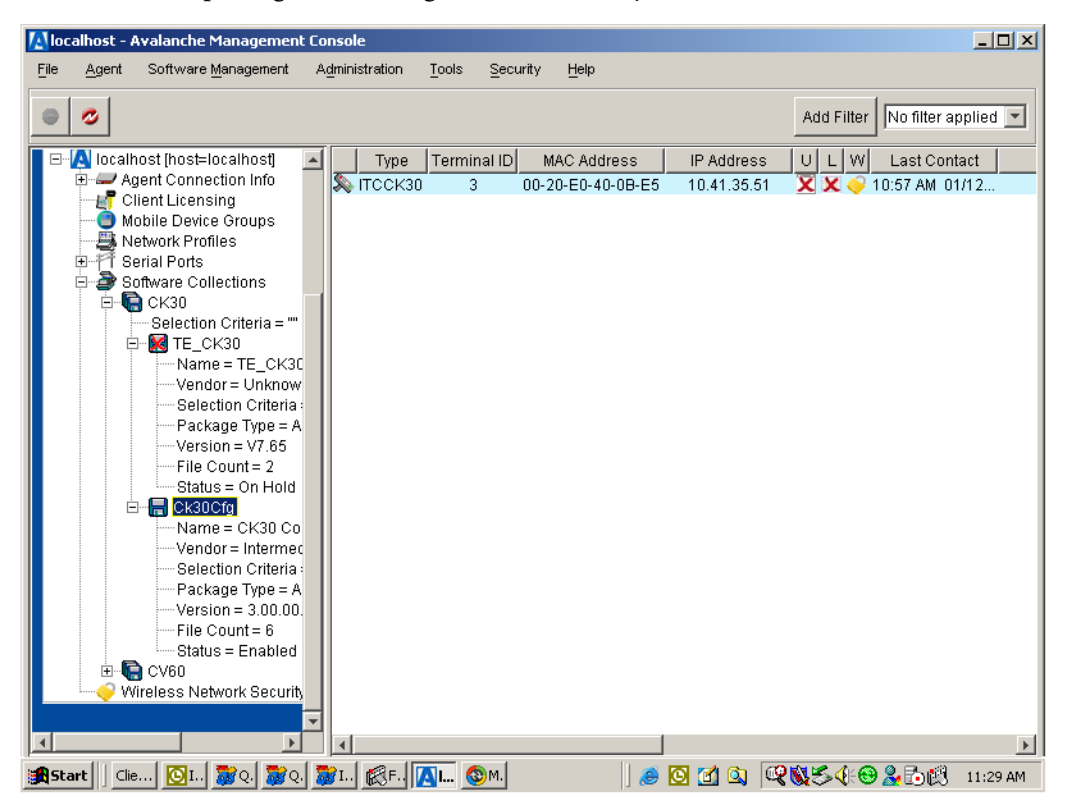

- **5** The package is not sent to the computer until its next scheduled update unless you manually update the computers from the Avalanche Console or pull the updates from the Avalanche Enabler on the computer.
  - To manually update your computers from the console, select the clients that are to receive the latest package, do a right-click for a popup menu, then select **Update Now**.

# Updating the Computer from the Avalanche Console

You can dictate when the Avalanche Management Console is to update the computers by doing the following:

1 Select Tools > Client Update Controls to access the Avalanche Client Update Manager, then tap the Scheduled Updates tab.

2 Make adjustments using the features on the bottom portion of the dialog. Click Add New Update Event to insert the event into the listing in the upper half of the dialog.

| V, | Avala                                      | inche Client Up                 | odate Manager          |                     |    |         | ×     |  |
|----|--------------------------------------------|---------------------------------|------------------------|---------------------|----|---------|-------|--|
|    | Setting                                    | IS Scheduled                    | Updates Update Monitor |                     |    |         | (     |  |
|    | Q                                          | Period                          | Start Time             | End Time            |    | Details |       |  |
|    |                                            | Once                            | Jan 19 2005 - 16:05    |                     |    |         |       |  |
|    | Q                                          | Daily                           | Jan 19 2005 - 16:05    |                     |    |         |       |  |
|    | Ø                                          | Daily                           | Jan 19 2005 - 16:05    | Jan 19 2005 - 17:05 |    |         |       |  |
|    | Add New Update Event Remove Selected Event |                                 |                        |                     |    |         |       |  |
|    | © 0.<br>⊛ R                                | ne-Time Event<br>ecurring Event | Daily                  | SUN 🔽               |    |         |       |  |
|    | Update Start Time: Jan 19 2005 - 16:05     |                                 |                        |                     |    |         |       |  |
|    | ✓ Set End Time: Jan 19 2005 - 17:05        |                                 |                        |                     |    |         |       |  |
|    |                                            |                                 |                        |                     | ок | Cancel  | Apply |  |

To remove an event, select that event from the upper half, then click **Remove Selected Event**.

| 🔼 Avala    | 🛿 Avalanche Client Update Manager       |                        |                     |    |               |          |  |
|------------|-----------------------------------------|------------------------|---------------------|----|---------------|----------|--|
| Setting    | s Scheduled                             | Updates Update Monitor |                     |    |               |          |  |
| Q          | Period                                  | Start Time             | End Time            |    | Details       |          |  |
|            | Once                                    | Jan 19 2005 - 16:05    |                     |    |               |          |  |
| Q          | Daily                                   | Jan 19 2005 - 16:05    |                     |    |               |          |  |
|            | Daily                                   | Jan 19 2005 - 16:05    | Jan 19 2005 - 17:05 |    |               |          |  |
|            | Tue                                     | Jan 19 2005 - 16:05    | Jan 19 2005 - 17:05 |    |               |          |  |
|            |                                         |                        |                     |    |               |          |  |
| Ad         | ld New Update                           | Event                  |                     | R  | emove Selecta | ed Event |  |
| [ New      | Update Event                            |                        |                     |    |               |          |  |
| C o        | ne-Time Event                           | :                      |                     |    |               |          |  |
| € R        | ecurring Event                          | Weekly                 | TUE                 |    |               |          |  |
| Upda       | Update Start Time: Jan 19 2005 - 16:05  |                        |                     |    |               |          |  |
| <b>⊠</b> S | Iv Set End Time: Jan 19 2005 - 17:05  □ |                        |                     |    |               |          |  |
|            |                                         |                        |                     |    |               |          |  |
|            |                                         |                        |                     | OK | Cancel        | Apply    |  |

3 To view the status of these updates, click the Updates Monitor tab for information.

| 🔼 Avalanche Client Update Manager         | ×                   |
|-------------------------------------------|---------------------|
| Settings Scheduled Updates Update Monitor | ,                   |
| Status of the current update              |                     |
| Start Time:                               | Jan 19 2005 - 16:05 |
| End Time:                                 | Jan 19 2005 - 16:07 |
|                                           |                     |
| Number of clients on the agent:           | 3                   |
| Scheduled for update:                     | 0                   |
| Updated so far:                           | 0                   |
| Currently updating:                       | 0                   |
| Failed to update:                         | 1                   |
|                                           |                     |
|                                           |                     |
| 0id 8991876549058204672                   |                     |
|                                           |                     |
|                                           | OK Cancel Apply     |

4 Click Apply to save your changes, click OK to save your changes and close the Update Manager.

# **Enabling the Package on the Computer**

The Avalanche Enabler application is installed in all computers to enable packages sent by the Avalanche Management Console. The application is automatically activated on all computers, with the exception of the 700 Color Computer.

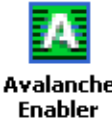

On the 700 Color Computer, you must activate the Avalanche Enabler before you can use the Avalanche Management Console to send updates. Avalanche From the 700 Computer, select Start > Avalanche, or select Start > **Programs**, then tap the **Avalanche Enabler** icon.

# Using Microsoft ActiveSync

These instructions assume that Microsoft ActiveSync was installed onto your desktop or laptop and is up and running. *If you do not already have Microsoft ActiveSync on your desktop or laptop*, download this application from the Microsoft web site (www.microsoft.com/downloads) and follow the onscreen instructions for installing it on your desktop or laptop.

# **Establishing a Partnership**

To establish a partnership between your desktop or laptop (with an available serial port) and your computer, you need:

- A USB cable or a female-to-female ActiveSync 9-pin cable.
  - Use P/N: 321-563-001 for DB9F to DB9F connections
  - Use P/N: 321-588-001 for DB9F to Hirose connections
- Microsoft ActiveSync version 3.7.1 or later.
- An AD1 Communications Dock for the CK30 or CK31 Computer
- A 700 Series Dock for the 700 Color or CV60 Computer.

#### If Upgrading the 700 Color Computer

*For the 700 Color Computer*, this can also be a serial, Ethernet, InfraRed, or 802.11b ActiveSync connection. Files can then be copied using File Explorer on a desktop or a laptop computer. This option is usually only good when updating a few computers.

Before using a serial cable to establish your partnership between the 700 Color Computer and your desktop, you need to adjust the 700 Computer to link to COM B on your dock to establish serial communications.

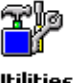

- 1 *From the 700 Color Computer*, select **Start** > **Settings**, tap the **System** tab, then tap the **Utilities** icon.
- Utilities
- **2** Tap the **Dock Switch** tab, select **Switch to COM B** (SERIAL), then tap **ok** to close the applet.

| <i>ff</i> Settings 🛛 🚑 🐗 1:08 🐽                                             |
|-----------------------------------------------------------------------------|
| Utilities                                                                   |
| You can switch a dock between COM A<br>(a phone jack for a modem) and COM B |
| Switch to COM A (MODEM)                                                     |
| Switch to COM B (SERIAL)                                                    |
|                                                                             |
|                                                                             |
|                                                                             |
| Dock Switch Registry Save Wakeup Mas                                        |
| New Tools Accounts 📙 🚰 🔳 🛎                                                  |

### If Upgrading the CK30 or CK31 Computer

Before using a serial cable to establish your partnership between the CK30 or CK31 and your desktop or laptop, you need to adjust the CK30 or CK31 COM port settings to establish serial communications.

1 *From the CK30 or CK31 keypad*, press □■, ■□ to access the System Main Menu, then select **Programs**.

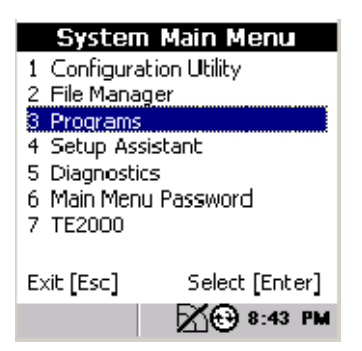

**2** Select ActiveSync Serial to set the COM port to "38400," "N," "8," and "1" for a serial connection with an ActiveSync cable.

| Pro          | ograms         |
|--------------|----------------|
| 1 Avalanche  |                |
| 2 iBrowse    |                |
| 3 IE Browser |                |
| 4 Word Pad   |                |
| 5 ActiveSyno | : Serial       |
| 6 ActiveSynd | : USB          |
| 7 ActiveSync | -              |
| 8 Command    | Prompt         |
| Exit [Esc]   | Select [Enter] |
|              | 8:44 PM        |

# **Connecting Your Computer to Your Desktop or Laptop**

Note that the illustrations used in these instructions are from a connection with a 700 Color Computer.

- **1** Insert your computer into its dock, then connect the dock to your desk-top or laptop via ActiveSync, IrDA, or serial.
- **2** *From the desktop or laptop*, wait for the Microsoft ActiveSync application to detect your computer. then set up a new partnership. Click **Next** to continue.

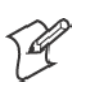

Note: If you do not need to synchronize files between your computer and your desktop or laptop, you can select "No" for guest access and skip steps 3, 4, and 5.

| New Partnership |                                                                                                    | × |
|-----------------|----------------------------------------------------------------------------------------------------|---|
|                 | Set Up a Partnership                                                                                                    |   |
|                 | This wizard helps you establish a partnership between your<br>mobile device and this computer. You can set up either a<br>standard partnership to synchronize data between your<br>device and this computer, or a guest partnership to simply<br>transfer data between your device and this computer. |   |
|                 | What kind of partnership would you like to establish between your device and this computer?                                                                                                    |   |
|                 | Standard partnership                                                                                                    |   |
|                 | I want to synchronize data between my device and<br>this computer, keeping data such as e-mail and<br>calendar items up-to-date in both places.                                                                                                    |   |
|                 | O Guest partnership                                                                                                    |   |
|                 | I want to only copy and move information between my<br>device and this computer, add and remove programs,<br>or restore a backup image on a device whose memory<br>has been reset. I do not want to synchronize data.                                                                                 |   |
|                 |                                                                                                    |   |
|                 | K Back. Next > Cancel Help                                                                                                    |   |

**3** *Optional* Click **Next** to synchronize with this desktop or laptop.

| New Partnership                                                                                                    |
|----------------------------------------------------------------------------------------------------|
| Specify how to synchronize data<br>Choose to synchronize with your desktop and/or a server                                                                                                    |
| You can synchronize data, such as e-mail messages and calendar items, between your<br>device and this desktop computer. However, if you have access to a Microsoft Exchange<br>Server with Exchange ActiveSync, you can also choose some information types to<br>synchronize directly with a server, getting the most up-to-date information, even when your<br>desktop computer is turned off. |
| How do you want to synchronize with your device?                                                                                                    |
| Synchronize with this desktop computer                                                                                                    |
| O Synchronize with Microsoft Exchange Server and/or this desktop computer                                                                                                    |
| (Note: You must have access to Microsoft Exchange Server with Exchange ActiveSync<br>or Microsoft Mobile Information Server.)                                                                                                    |
|                                                                                                    |
| < Back Next > Cancel Help                                                                                                    |

4 Enter a name unique for this computer, then click Next to continue.

| New Partnership                                          |                                                                                                    | ×            |
|----------------------------------------------------------|----------------------------------------------------------------------------------------------------|--------------|
| Name your Device<br>Enter a unique nam                   | e for your mobile device.                                                                                                    | <b>B</b>     |
| Your device's name<br>this computer. Micro<br>connected. | is part of the partnership information stored on both your device<br>asoft ActiveSync uses this name to identify which device is curre | and<br>Intly |
| Your device uses the that starts with a let              | is information to identify itself to other computers. Enter a unique ter and contains the characters $\_,A\text{-}Z,$ or 0-9.          | name         |
| Device name:                                             | Pocket_PC_700                                                                                                    |              |
|                                                          |                                                                                                    |              |
|                                                          |                                                                                                    |              |
|                                                          |                                                                                                    |              |
|                                                          | < Back Next > Cancel                                                                                                    | Help         |

5 Select (check) the items to synchronize between your computer and your desktop or laptop, then click Next to continue.

| To synchronize a partic<br>synchronization of that | ular type of information, select its check box. To stop<br>information, clear its check box. |  |
|----------------------------------------------------|----------------------------------------------------------------------------------------------|--|
| Mobile Device                                      | Desktop Computer                                                                             |  |
| ☐ AvantGo                                          | AvantGo Channels                                                                             |  |
| 🗹 🛄 Calendar                                       | Microsoft Outlook                                                                            |  |
| 🗹 🔚 Contacts                                       | Microsoft Outlook                                                                            |  |
| 🗹 🛱 Favorites                                      | Internet Explorer                                                                            |  |
| 🗆 🔁 Files                                          | Synchronized Files                                                                           |  |
| 🗹 🙆 Inbox                                          | Microsoft Outlook                                                                            |  |
| 🗆 🔽 Mistor                                         | Microsoft Outlook                                                                            |  |

**6** Click **Finish** to complete the connection between the computer and your desktop or laptop.

When the partnership is established, the Microsoft Application appears on your desktop or laptop with your assigned computer name and the "Connected" status.

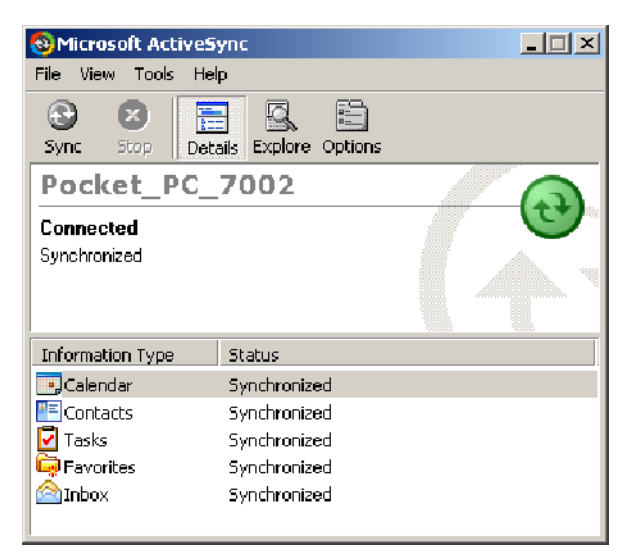

⊜

An ActiveSync icon *(shown left)* also appears on the status bar of your computer. This indicates it has established an ActiveSync partnership with your desktop or laptop.

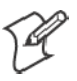

**Note:** If Microsoft ActiveSync does not establish a partnership on the first try, the message "Not Connected" appears on your desktop. Make sure all of your cables are securely connected and select **File** > **Get Connected** until your computer is detected.

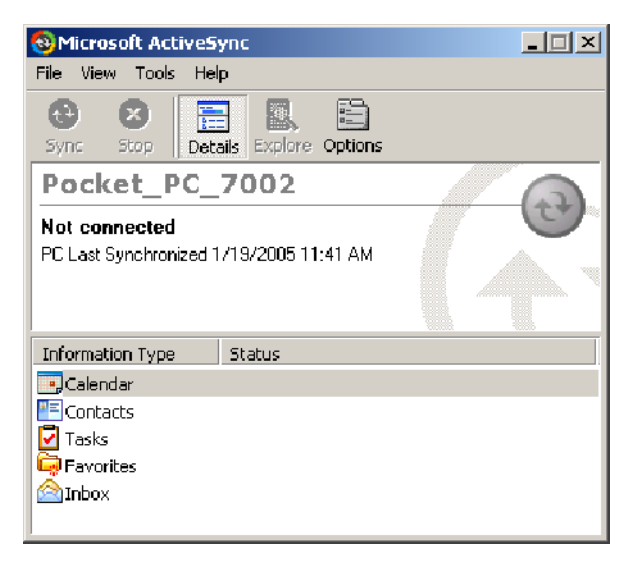

Now that the partnership is established, Microsoft ActiveSync initiates all future connections. To connect to your desktop or laptop using Microsoft ActiveSync in the future, place your computer in a dock, then connect the computer to your desktop or laptop using a cable; or take the computer out of the dock, then insert it back into the dock.

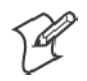

**Note:** If using this method on multiple computers, a unique name is required for each computer. Do these steps for each computer in the system.

# **Using Microsoft ActiveSync to Copy Files**

Do the following to copy files onto the computer using Microsoft ActiveSync. *Note that the illustrations used in these instructions are from a connection with a 700 Color Computer.* 

- 1 Connect the computer to your desktop or laptop using Microsoft ActiveSync. For help, see "Connecting Your Computer to Your Desktop or Laptop" starting on page 31.
- 2 From the Microsoft ActiveSync application on your desktop or laptop, click **Explore** for the Windows Explorer on your desktop or laptop to access the "\Mobile Device" folder on your computer.

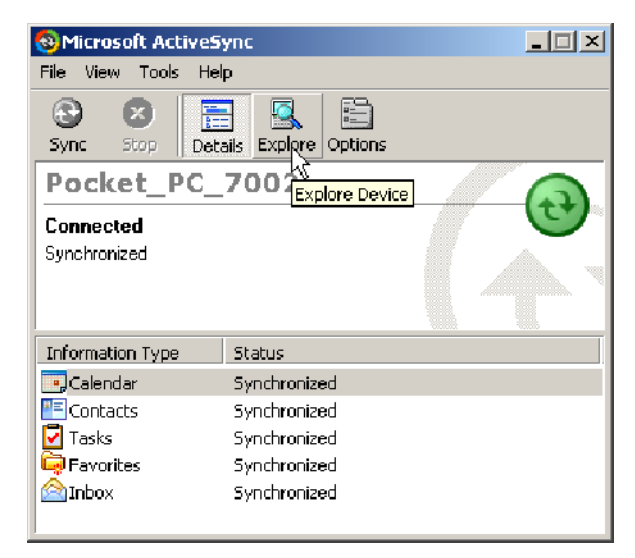

**3** *From your desktop or laptop*, select **Start** > **Windows Explorer**, then browse the "C:\Program Files\Intermec\TE2000" path. Do the applicable copy instructions below:

#### **700 Color Computers**

Select any of the following CAB files needed for your computer, rightclick for a pop-up menu, then select **Copy**.

- TE\_700.CAB
- TEIBROWSE.CAB
- TELAUNCHER.CAB

#### CK30 or CK31 Computers

Select the files to copy on your desktop or laptop and copy them to the clipboard.

#### **CV60** Computers

Locate and select to highlight the TE\_CV60.CAB. file, do a right-click, then select **Copy**.

**4** Do the applicable paste instructions below:

#### **700 Color Computers**

- a Within the "\Mobile Device" directory, select My Pocket PC > SDMMC\_Disk > cabfiles.
- **b** Do a right-click for a pop-up menu, then select **Paste**..
- Create a subdirectory called "\2577" in the "\SDMMC\_Disk" folder on the Secure Digital storage card. Copy the AUTORUN.DAT, AUTORUN.EXE, and AUTOCAB.EXE files to this subdirectory. These files are located on your desktop in the "C:\Program Files\Intermec\TE2000" folder.

#### CK30 or CK31 Computers

In the Mobile Device window, open the destination folder and paste the files in the standard "\CK\_FFS\Factory Defaults" folder.

#### **CV60** Computers

Go to the root folder on the CV60 Computer, do a right-click, then select **Paste**. Accept any prompts that may appear.

**5** When all of the files are pasted, do the following applicable finish:

#### 700 Color Computers

Perform a warm-boot on the computer. When the computer reboots, the newly copied CAB files automatically activate their utilities.

#### CK30 or CK31 Computers

*On your CK30*, press  $\square \blacksquare$ ,  $\blacksquare \square$  to access the System Main Menu, select **File Manager** to navigate to the "\SDMMC Disk" folder, then select the TE\_CK30.CAB file to launch the TE 2000 installation.

*On your CK31*, select **Start** > **Programs** > **Windows Explorer**, navigate to the "\SDMMC Disk" folder, then tap the TE\_CK31.CAB file to launch the TE 2000 installation.

The TE 2000 application executes automatically when the computer is powered on. When installation is complete, press and hold the **1**/<sub>0</sub> key for about five seconds to perform a warm-boot.

#### **CV60** Computers

Close the ActiveSync window. You may disconnect the ActiveSync cable. *From the CV60 Computer*, tap the My Computer icon, then double-tap the TE\_CV60.CAB file to install the TE 2000 application. When all of the files are pasted, perform a warm-boot on the CV60 Computer to launch the TE 2000 application.

# Using Intermec SmartSystems

This is a list of icons showing what you should see for your handheld, mobile, or vehicle mount computer when working in the SmartSystems application. Be sure to read the description next to each icon to ensure it is for your handheld, mobile, or vehicle mount computer. See the *SmartSystems Online Manual* for information on using the SmartSystems application.

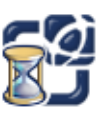

Busy Signal - Software is transferring.

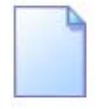

The default Intermec Settings values.

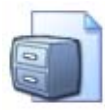

The latest operating system build.

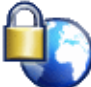

The latest iBrowse application. For the 700 Color, you may see two icons for two different operating systems. See the iBrowse User's Guide (P/N: 961-055-015) to determine which applies.

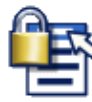

The latest iLaunch application. For the 700 Color, you may see two icons for two different operating systems. See the iLaunch User's Guide (P/N: 961-055-016) to determine which applies.

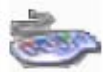

The DEFAULT.KBD file as created or modified for the handheld, mobile, or vehicle mount computer using the SIP Designer application.

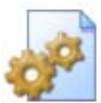

The backup settings for the handheld, mobile, or vehicle mount computer.

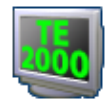

The latest TE 2000 software build.

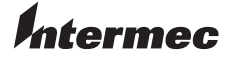

 Corporate Headquarters

 6001 36th Avenue West

 Everett, Washington 98203

 U.S.A.

 tel
 425.348.2600

 fax
 425.355.9551

 www.intermec.com

TE 2000  $^{\scriptscriptstyle \rm TM}$  Installation and Setup Instructions

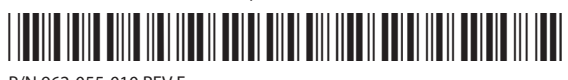

P/N 962-055-010 REV E